# 端末操作マニュアル(基本編)

ハードウェア(据置型)

クレジット・NFC

1.1.1版

2021年2月

## 目次

| 1.    | 本体を準備する2       |
|-------|----------------|
| 1.1.  | 端末を設置する2       |
| 1.2.  | ロール紙の装着方法      |
| 2.    | 最初の設定4         |
| 2.1.  | 電源を入れる         |
| 2.2.  | ネットワーク情報の表示    |
| 2.3.  | 業務設定取得12       |
| 2.4.  | 起動パスワード設定      |
| 2.5.  | バーコードスキャナー設定14 |
| 2.6.  | カード待受設定15      |
| 2.7.  | サイン画面表示設定      |
| 2.8.  | PIN バイパス設定 17  |
| 2.9.  | POS 連動設定       |
| 2.10. | 終了する           |
| 2.11. | 端末操作について 24    |
| 2.12. | その他の利用可能な機能    |
| 3.    | エラー対応表         |
| 3.1.  | 端末エラー          |
| 3.2.  | センタエラー         |
| 3.3.  | ソフト更新エラー       |

## 1. 本体を準備する

#### 1.1. 端末を設置する

はじめて端末を設置される場合は以下の手順で設置ください。

作業を行う際には必ず電源を抜いた状態で行ってください。

#### 1.1.1. 据置型を設置する場合

① 端末本体部を裏面に AC アダプタのプラグを接続します。

② 端末本体部を裏面に LAN ケーブル(有線 LAN を使用する場合)を接続します。

■有線 LAN を使用する場合

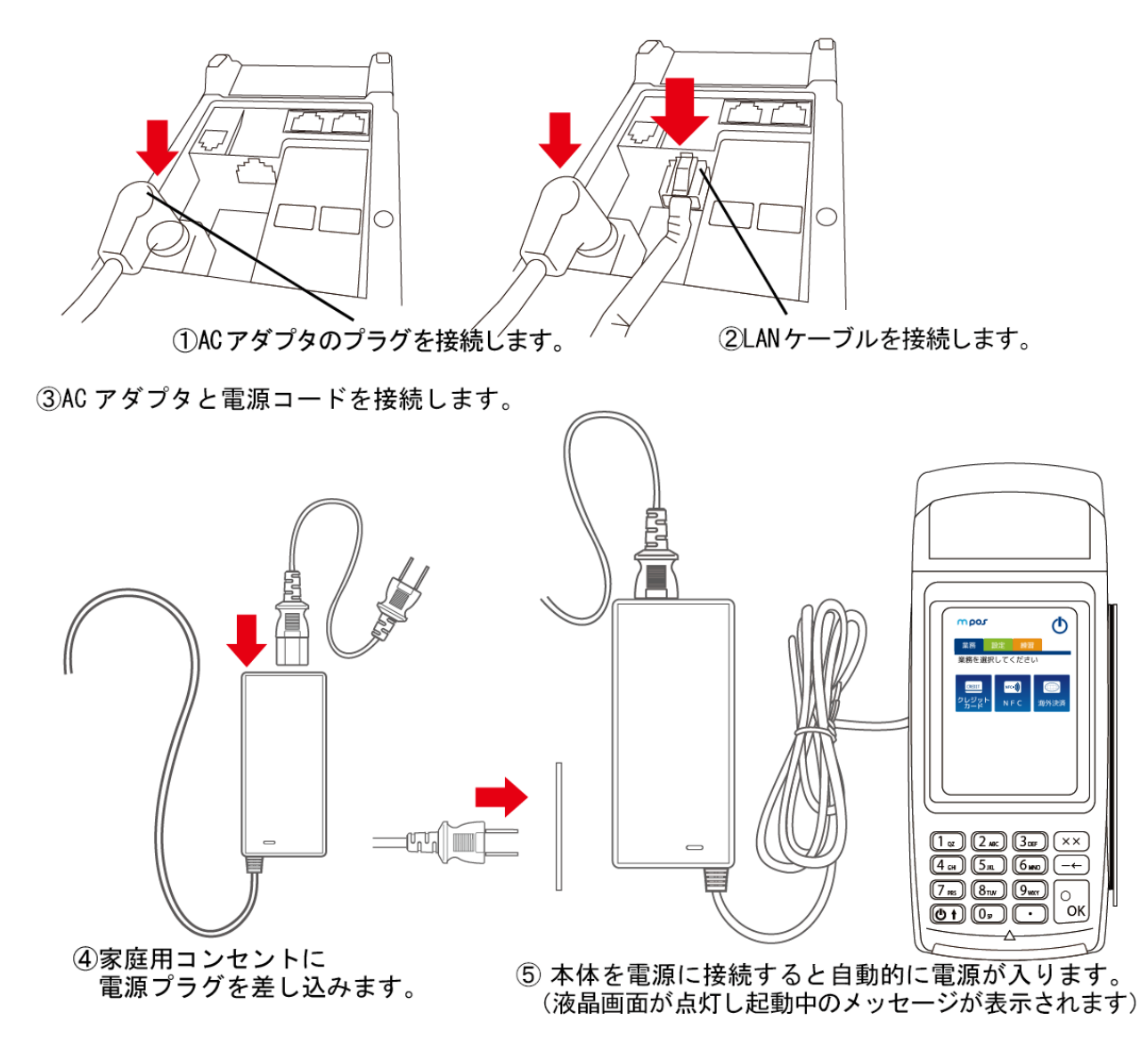

#### ※アプリケーションを終了する場合は【2.10 終了する:P23】、

電源を繋いだまま再起動する場合は【2.1 電源を入れる:P4】をご参照ください。

※PINパッド型はプリンターが搭載されてないため、ロール紙は装着できません。

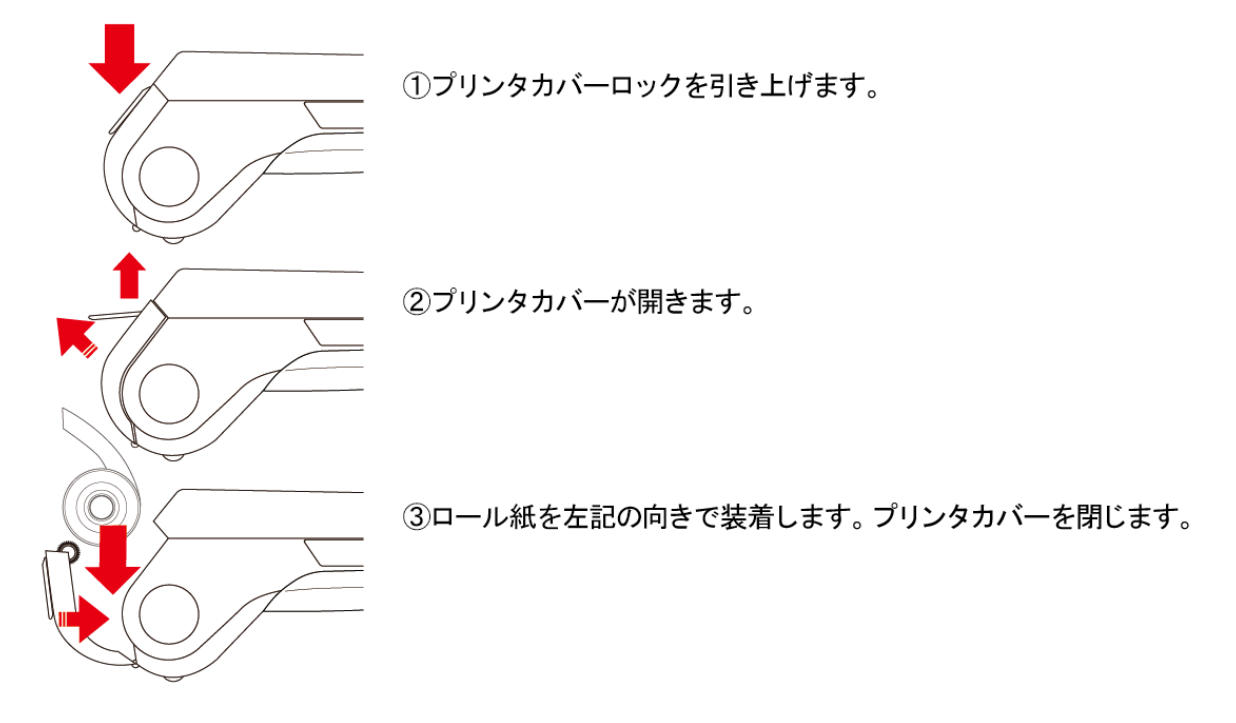

【お願い】

- ●用紙詰まりの原因になりますので、売上票出口をふさがないでください。
- ●排出が終わるまで売上票に触らないでください。
- ●紙粉がたまると印字不具合の原因になります。紙粉は市販の綿棒(乾いたままで)などで取り除いてください。
   この際、部品各部に傷をつけないようにご注意ください。
- ●印字速度は使用される温度、印字内容などによって異なります。
   特に高温および低温時は速度が低下する場合があります。
- ●連続して印字を行うと、印字が一時的に停止する場合がありますが、故障ではありません。
   プリンタ内部の温度が下がると再び印字が可能になります。
- ●必ず指定のロール紙をご使用ください。

## 2. 最初の設定

- 2.1. 電源を入れる
- 本体部テンキーにある電源・上カーソルキーを長押し(約2秒程度)すると電源が入ります。
   電源が入ると液晶画面が白く点灯します。

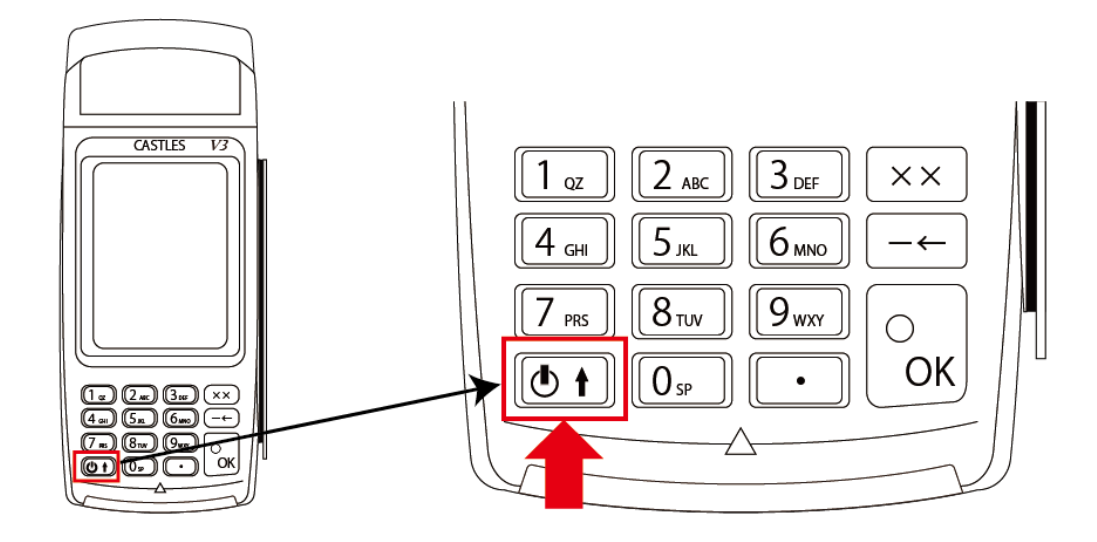

起動中は以下の画面が表示されます。

画面上部:ネットワークの接続状況や各アプリケーションで必要な業務の状態が表示されます。
 画面下部:ソフトウェアのバージョン情報が表示されます。
 ※ネットワークの状態により、起動まで数分かかる場合があります。

② しばらくするとアプリケーションが起動します。

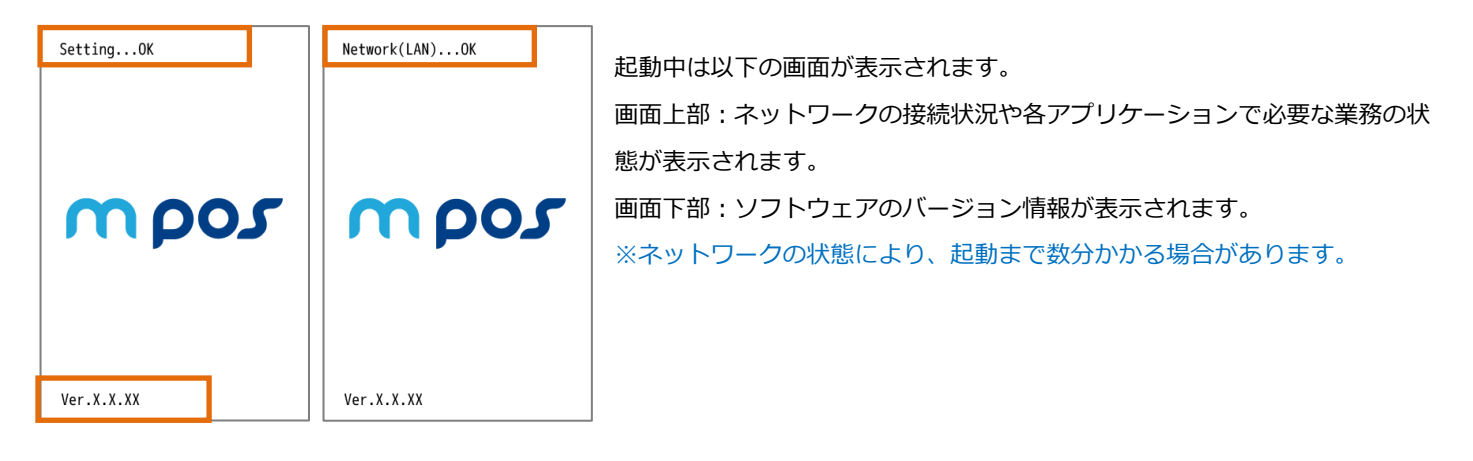

■ ソフト更新がある場合

#### 《更新可否選択設定時》

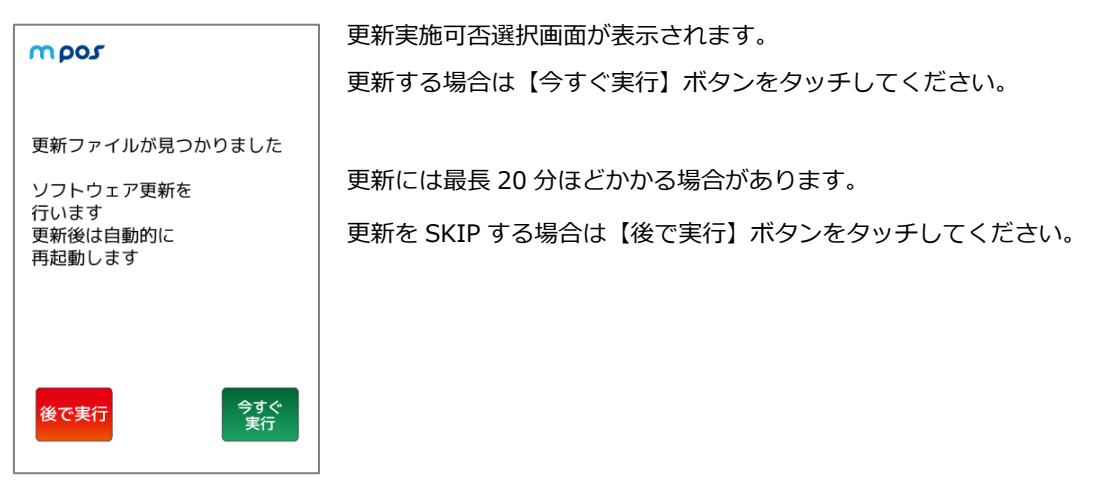

#### 《強制更新設定時》

| mpos                                    | 更新確認画面が表示されます。               |  |
|-----------------------------------------|------------------------------|--|
|                                         | 更新する場合は【今すぐ実行】ボタンをタッチしてください。 |  |
| 更新ファイルが見つかりました                          |                              |  |
| ソフトウェア更新を<br>行います<br>更新後は自動的に<br>再起動します |                              |  |
|                                         |                              |  |
| ※ソフト更新については、                            | 2.12.3 ソフト更新:P27】をご参照ください。   |  |

※ソフト更新の選択/強制の設定および変更については、端末販売元にお問い合わせください。

③ パスワード入力画面が表示されます。

※アプリケーションの設定により起動パスワードが省略されている場合はこの画面は表示されず、 【トップメニュー】が直接表示されます。据置型の場合、初期設定ではこの画面は表示されません。

| m pos 🔺                       | │ 起動パスワード入力して、【次へ】ボタンをタッチします。<br>│   |  |  |
|-------------------------------|--------------------------------------|--|--|
| パスワードを<br>入力後 0K を<br>押してください | 【電源オフ】ボタンをタッチ 電源を切ることができます。          |  |  |
|                               | 起動パスワードは最大8桁の数字で、入力された暗証番号は*で表示されます。 |  |  |
|                               |                                      |  |  |

※起動パスワードの有無・パスワードはお客様ご自身で設定することが出来ます。
起動パスワードの設定方法は【2.4 起動パスワード設定:P13】をご参照ください。
起動パスワードの初期値は【9999】です。
据置型の場合、初期設定ではパスワード入力画面は表示されず、【③トップメニュー】が直接表示されます。

④ トップメニューが起動します。

| <b>mpos</b>                                          | ※トップメニューの表示アイコンは加盟店様でご契約された業務内容により |               |  |
|------------------------------------------------------|------------------------------------|---------------|--|
| 業務 設定 練習                                             | 異なります。左図は基本的なメニュー構成です。             |               |  |
| 業務を選択してください<br>(REDIT<br>クレジット<br>カード<br>NFC<br>海外決済 | 【電源オフ】ボタンをタッチ                      | 電源を切ることができます。 |  |

## 2.2. ネットワーク情報の表示

#### 2.2.1. ネットワーク情報画面の表示

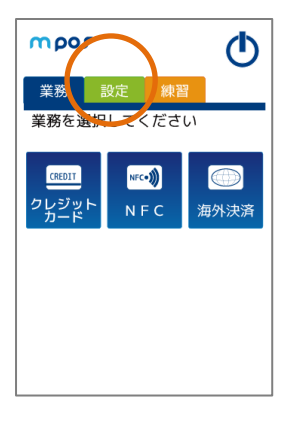

設定タブをタッチします。

| mpo         | 2(            | 个            |
|-------------|---------------|--------------|
| 設定 🕨        | ネットワーク情報      |              |
| 現在:         | 有線 LAN IP 自動  | 動設定          |
| IP          | XXX.XXX.XX.XX | (X           |
| MSK         | XXX.XXX.XXX.  | K            |
| GW          | XXX.XXX.XX.XX | (X           |
| DNS         | XXX.XXX.XX.XX | (X           |
| ネットワ・<br>設定 | ーク<br>IP 再取得  | ネットワーク<br>診断 |
| ⋖戻          | 5             |              |

設定画面で【ネットワーク情報】ボタンをタッチします。

ネットワーク情報が表示されます。

#### ※ネットワーク情報で表示できる内容は以下の表の通りです。

| 表示名            | 表示内容                  | 表示例                   |
|----------------|-----------------------|-----------------------|
| 田 <del>大</del> | 端末のネットワーク通信形態を表示します。  | 有線 LAN                |
| 玩工             | IP 取得方法を表示します。        | IP 自動取得/IP 固定設定       |
| IP             | 端末の現在の IP アドレスを表示します。 | XXX.XXX.XXX/Error     |
| MSK            | 端末の現在のネットマスクを表示します。   | XXX.XXX.XXX/Error     |
| GW             | 端末の現在のゲートウェイを表示します。   | XXX.XXX.XXX/Error     |
| DNS            | 端末の現在の DNS を表示します。    | XXX.XXX.XXX.XXX/Error |

## 2.2.2. ネットワーク変更

| <ul> <li>● スットワーク情報 ▶ ネ<br/>トワーク設定</li> <li>● スットワーク情報 ▶ ネ<br/>トワーク設定</li> <li>● スットワーク情報 ▶ ネ</li> <li>● スットワーク情報 ▶ ネ</li> <li>● スットワーク構成</li> <li>● スットワーク設定</li> <li>● スットワーク設定</li> <li>● スットワーク設定</li> <li>● スットワーク</li> <li>● スットワーク</li> <li>● スッ</li></ul> |                                       |
|----------------------------------------------------------------------------------------------------|---------------------------------------|
| mpos                                                                                                    | ネットワークの選択画面が表示されます。                   |
| 設定 ▶ … ▶ ネットワーク変更<br>通信形態を選択してください<br>現住: 有線<br>AN<br>①<br>有線 LAN<br>無線 LAN                                                                                                    | 利用するネットワーク通信形態を選択してボタンをタッチしてください。     |
| mpos                                                                                                    | 完了画面が表示されます。                          |
| 通信方式を切替えました<br>端末を再起動します                                                                                                    | 【完了】ボタンをタッチしてください。                    |
|                                                                                                    | ※完了ボタンをタッチしない場合でも、約3秒程度で自動的に端末の電源が切れ、 |
| 終了                                                                                                    | 再起動を行います。                             |

## 2.2.3. 有線 LAN 設定

| <ul> <li>● Constant State</li> <li>● Constant State</li> <li>● Constant State<th>ネットワーク設定で【有線 LAN 設定】ボタンをタッチします。</th></li></ul> | ネットワーク設定で【有線 LAN 設定】ボタンをタッチします。              |
|----------------------------------------------------------------------------------------------------|----------------------------------------------|
| moor                                                                                                    | 有線IAN 設定が表示されます。                             |
| ☆<br>設定 ▶ ネットワーク構築 ▶ ネ<br>ットワーク設定 ▶ 有線(M)設定<br>IP 取得方法を選択してください<br>現在・自動取得                                                                                                    | 利用する IP 取得方法を選択してボタンをタッチしてください。              |
| <b>% %</b>                                                                                                    |                                              |
| IP 自動取得 IP 固定設定                                                                                                    | IP 取得については表示される画面に従い進んでください。                 |
| ⋖⋤る                                                                                                    |                                              |
| τος                                                                                                    | ■IP 自動取得を選択した場合                              |
|                                                                                                    | 確認画面が表示されます。                                 |
| 1P を目動取得に設定しま9<br>0K を押してください                                                                                                    | 内容を確認後、【次へ】ボタンをタッチしてください。次画面へ移動します。          |
| ▼戻る                                                                                                    |                                              |
| mpos                                                                                                    | ■IP 自動取得に成功した場合                              |
| 通信方式を切替えました                                                                                                    | 変更の完了画面が表示されます。                              |
|                                                                                                    | ※端末で設定変更を行った通信方式を選択している場合 端末が自動的に再起動します。     |
|                                                                                                    | 端末で設定変更を行った通信方式を選択していない場合 ネットワーク設定画面に戻ります。   |
| √完了                                                                                                    | ※完了ボタンをタッチしない場合でも、約3秒で自動的に端末の電源が切れ、再起動を行います。 |

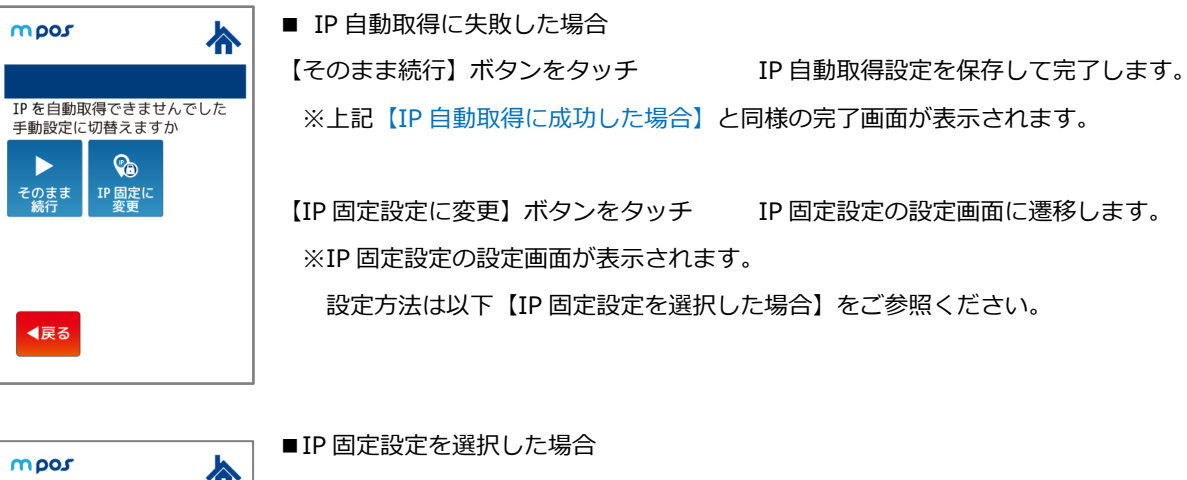

| mpos 🔥                                      |
|---------------------------------------------|
| 設定▶ … ▶ 有線 LAN 設定 ▶I<br>Pアドレス<br>現在値        |
| XXX. XXX. XX.XXX<br>固定 IP アドレスを入力してくださ<br>い |
| XXX.XXX. XX.XXX                             |
| <b>▲戻る</b>                                  |

■ IF 回足設定を選択した場合 ※必ず加盟店様のネットワーク管理者に設定値をご確認ください。 固定 IP アドレス入力画面が表示されます。

使用する固定 IP アドレスを入力して【次へ】ボタンをタッチしてください。 次画面へ移動します。

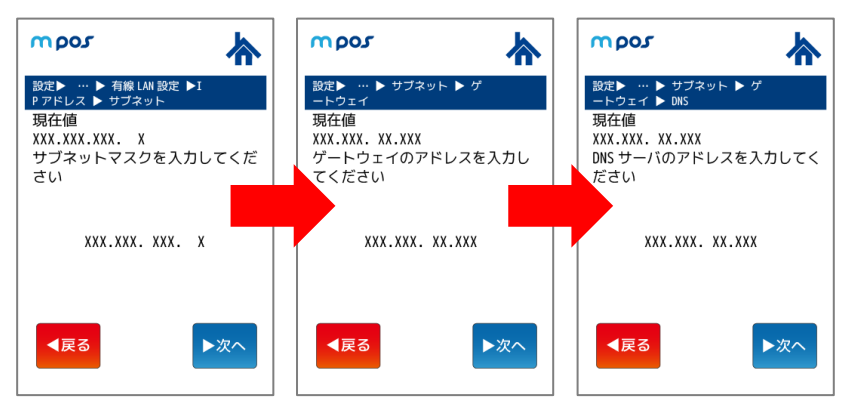

同様に続けて以下の入力設定を行います。 サブネットマスク ゲートウェイ DNS サーバ

使用する固定 IP アドレスを入力して 【次へ】ボタンをタッチしてください。 次画面へ移動します。

| mpos 🛧                                                                                                    | mpos 🔥   |
|----------------------------------------------------------------------------------------------------|----------|
| 設定ト … ト サブネット ト ゲ<br>ートウェイ ト DNS ト ポート<br>設定内容をご確認ください                                                                                     | 設定変更しました |
| IP         XXX.XXX.XXX.XXX           MSK         XXX.XXX.XXX.XX           GW         XXX.XXX.XXX.XXX           DNS         XXX.XXX.XXX.XXX |          |
| PORT XXXX                                                                                                    |          |
|                                                                                                    |          |
| <b>▲</b> 戻る                                                                                                    | √完了      |

最後に確認画面が表示されます。 内容を確認後【次へ】ボタンをタッチしてください。 設定情報が保存され、完了画面が表示されます。 ※端末で設定変更を行った通信方式を選択している場合 ⇒端末が自動的に再起動します。 端末で設定変更を行った通信方式を選択していない場合

⇒ネットワーク設定画面に戻ります。

#### 2.2.4. ネットワーク診断

端末ネットワークからルータ、WEBの指定箇所と PING 疎通テストを行う機能です。 ネットワークの設定後、疎通が行えるかの確認の目安としてください。

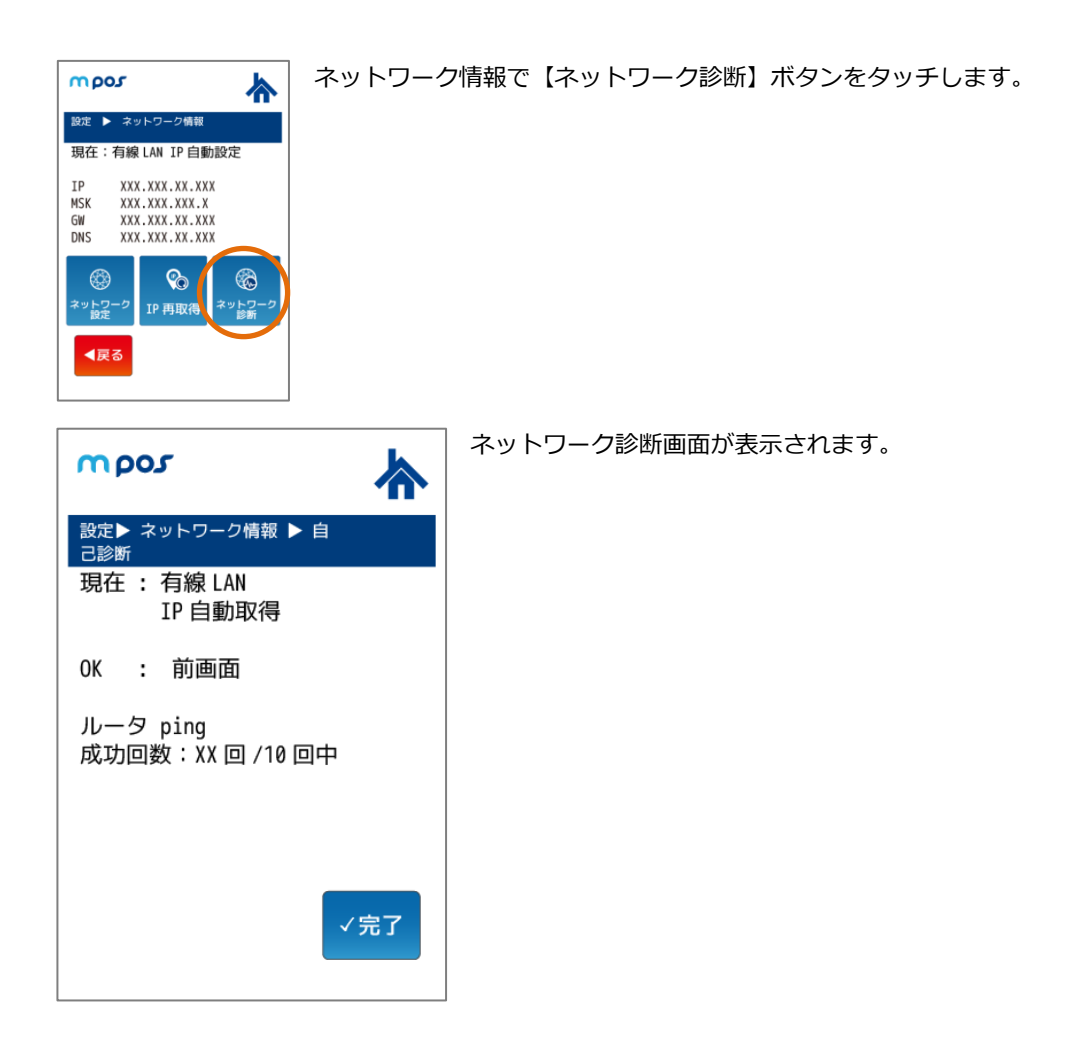

#### 自己診断で表示できる内容は以下の表の通りです。

| 表示名      | 表示内容                               | 表示例             |
|----------|------------------------------------|-----------------|
| 現在       | 端末のネットワーク通信形態を表示します。               | 有線 LAN/無線 LAN   |
|          | IP 取得方法を表示します。                     | IP 自動取得/IP 固定設定 |
| ルータ ping | 端末からルータへ 10 回 ping を送り、その結果を表示します。 | 成功回数:XX 回/10 回中 |

#### 2.3. 業務設定取得

決済端末機が起動時にネットワークに接続している場合、利用可能な決済情報など、クレジット決済に必要な基本的な端末情報 をセンタから取得します。そのため、起動時にネットワークに接続できなかった場合、端末をネットワーク可能な状態にしてか ら再起動し再度、業務設定取得を行うか、本機能を利用して明示的に業務設定を取得する必要があります。

#### 2.3.1. 業務設定取得の表示

設定タブをタッチします。

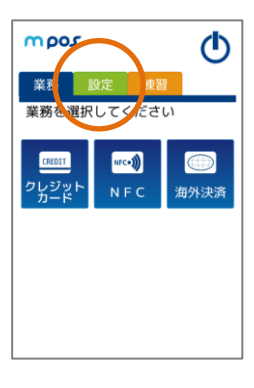

mpos mpos  $\mathbf{O}$ ወ 業務 設定 練習 業務 設定 練習 業務を選択してください 業務を選択してください  $\mathbf{P}$ 0 8 . POS 連 起動 ステータス 表示 ットワ 設定印字 0 ۲ ÷ ٣ **(**) ノフト更新 読取テスト 認証 ◀前頁 ▶次頁 ▶次頁

設定画面で【次頁】をタッチして次画面へ移動します。 【業務設定取得】ボタンをタッチします。

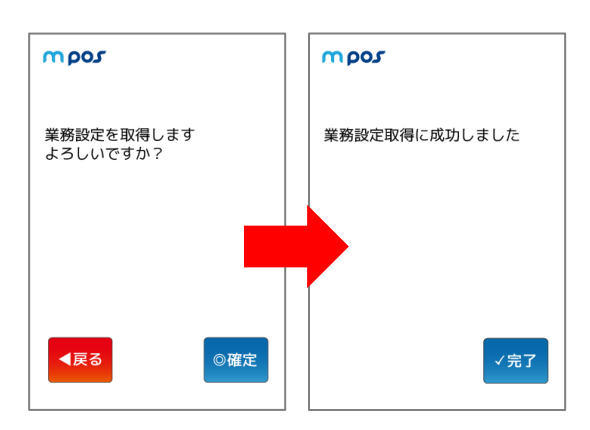

業務設定を取得開始するメッセージが表示されます。 確定ボタンを押すと業務設定取得が開始されます。

業務設定取得後、業務設定の取得が成功または失敗 した結果メッセージが表示され完了します。 完了画面が表示されます。

12

#### 2.4. 起動パスワード設定

端末起動時のパスワードの要否設定・変更を行う機能です。モバイル端末の場合、パスワードを省略することはできません。 ※起動パスワードは忘れないように厳重にご注意ください。起動パスワードが不明な場合、端末を一度ご返却頂き、 端末設定をリセットする必要があります。その際端末内のデータは消去される場合があります。

#### 2.4.1. 起動パスワード設定の表示

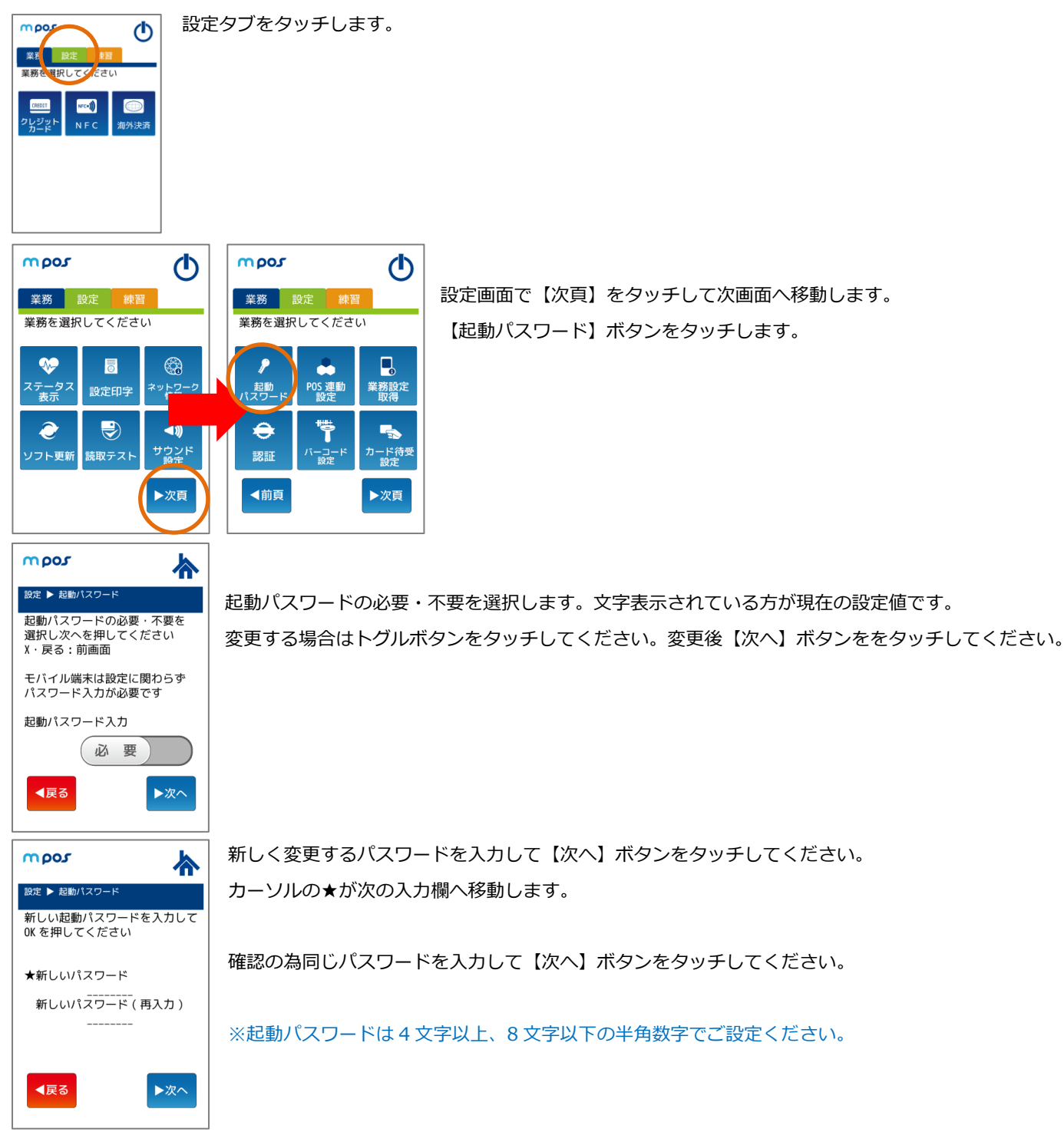

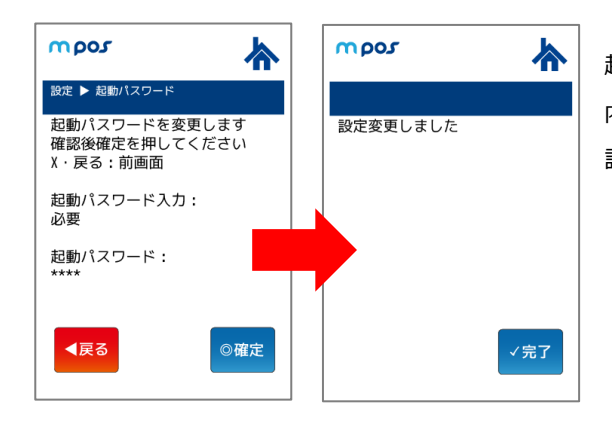

起動パスワード設定についての確認画面が表示されます。 内容を確認後、【次へ】ボタンをタッチしてください。 設定情報が保存され変更の完了画面が表示されます。

## 2.5. バーコードスキャナー設定

利用するバーコードスキャナーの設定を行う機能です。初回利用時に必ず確認してください。

#### 2.5.1. バーコードスキャナー設定の表示

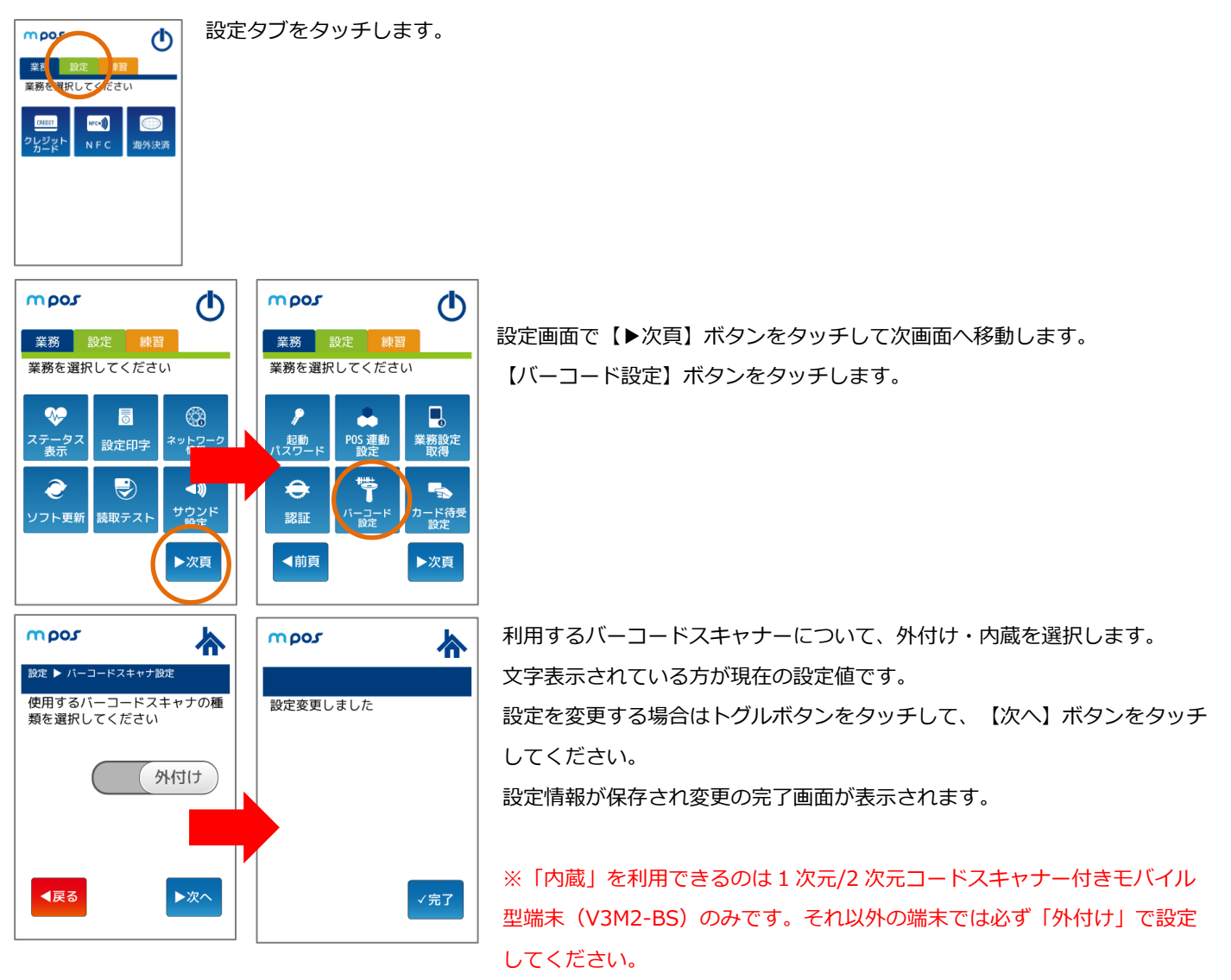

2.6. カード待受設定

クレジット決済におけるカード待受画面の設定を行う機能です。初回利用時に必ず確認してください。

2.6.1. カード待受設定の表示

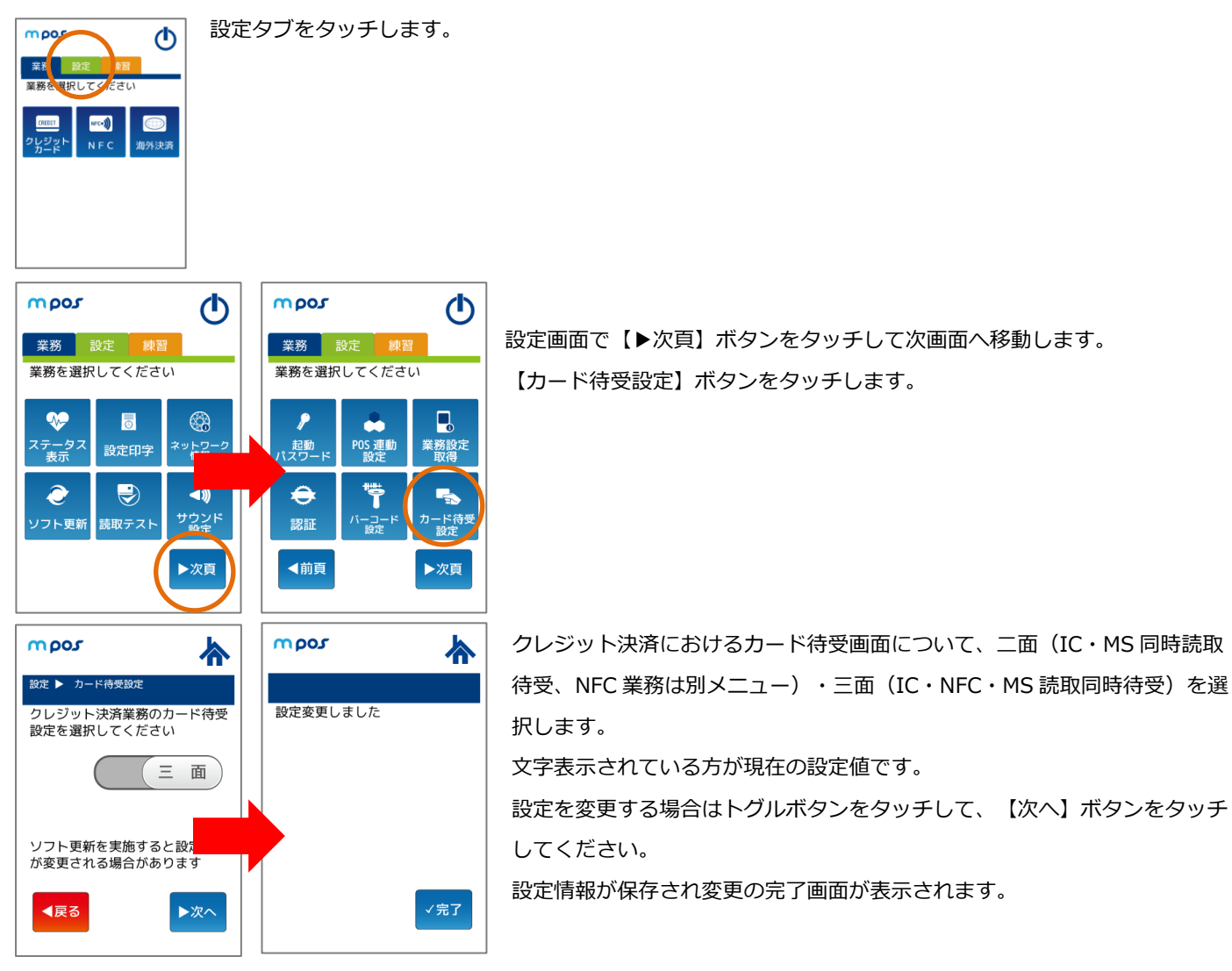

#### 2.7. サイン画面表示設定

POS 連動時のクレジット決済における電子サイン画面の設定を行う機能です。初回利用時に必ず確認してください。 ※端末単体での決済においては、本設定内容は反映されません。

#### 2.7.1. カード待受設定の表示

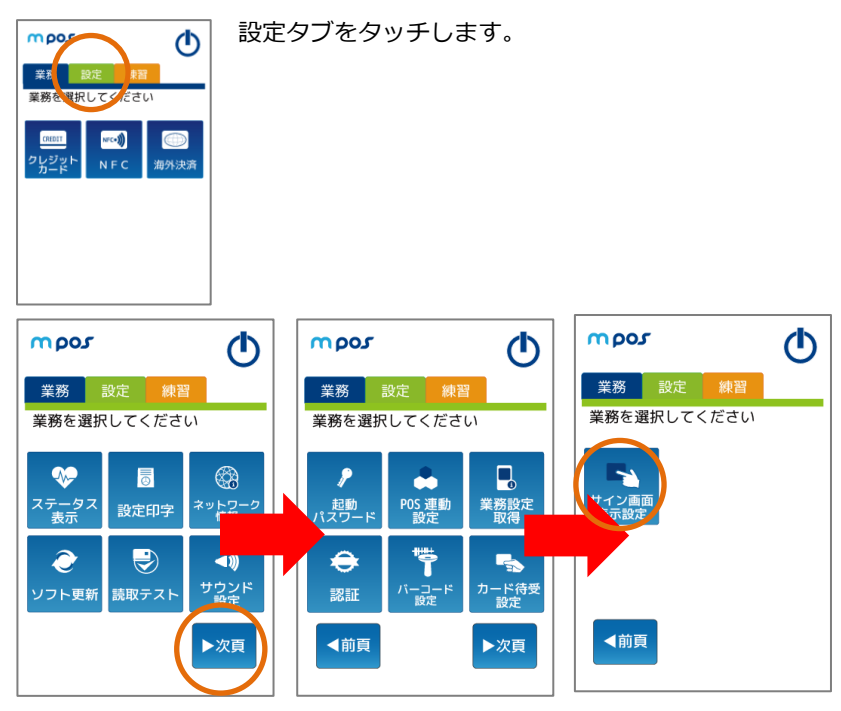

設定画面で【▶次頁】ボタンをタッチして次画面 へ移動します。

【サイン画面表示設定】ボタンをタッチします。

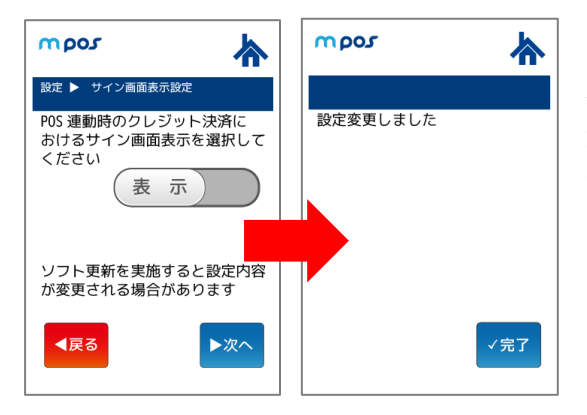

POS 連動時のクレジット決済における電子サイン画面について、表示・非表示を選択します。 文字表示されている方が現在の設定値です。

設定を変更する場合はトグルボタンをタッチして、【次へ】ボタンをタッチ

してください。

設定情報が保存され変更の完了画面が表示されます。

### 2.8. PIN バイパス設定

クレジット決済における PIN バイパスの設定を行う機能です。初回利用時に必ず確認してください。

2.8.1. カード待受設定の表示

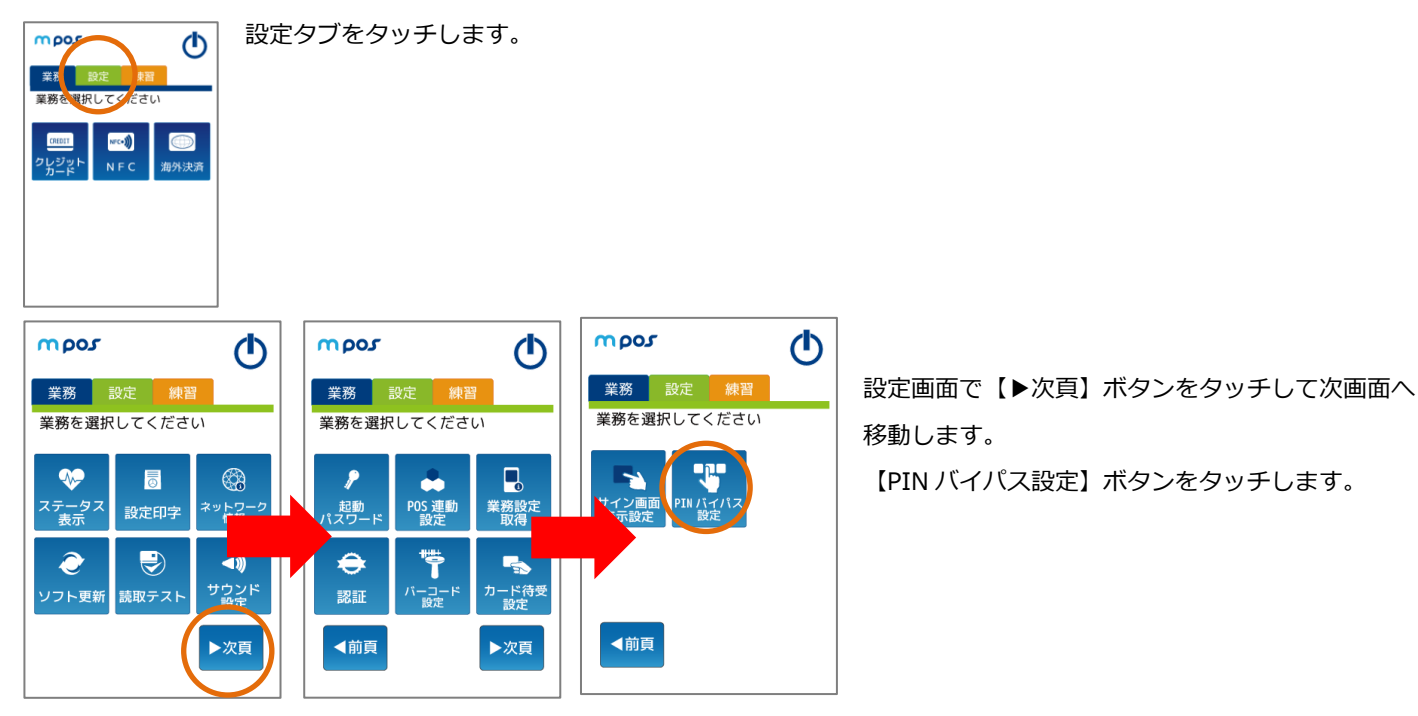

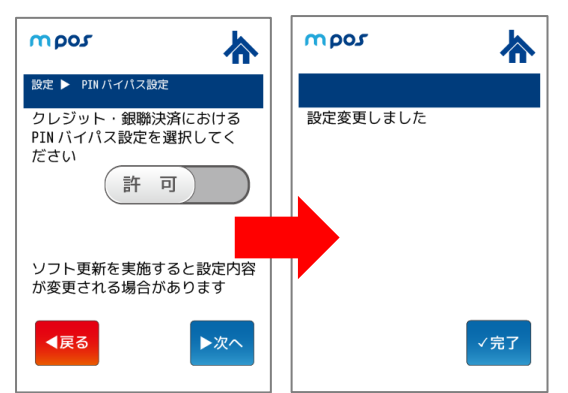

クレジットおよび銀聯決済における PIN バイパスについて、許可・禁止を選 択します。 文字表示されている方が現在の設定値です。 設定を変更する場合はトグルボタンをタッチして、【次へ】ボタンをタッチ してください。 設定情報が保存され変更の完了画面が表示されます。

PIN バイパス【許可】に設定した場合:

暗証番号入力をスキップする(未入力で決済を進める)ことができます。この場合、電子サインの入力画面に遷移します。

PIN バイパス【禁止】に設定した場合:

暗証番号入力画面が表示されたら、正しい暗証番号を入力しない限り決済を進めることができません。

#### 2.9. POS 連動設定

POS と端末を連動させる設定を行う機能です。

※【POS 連動設定】ボタンはご契約内容によっては表示されない場合があります。

※POS モードを変更すると端末の再起動がかかり、設定が反映されます。各種設定を済ませてから変更してください。

#### 2.9.1. POS 連動設定画面の表示

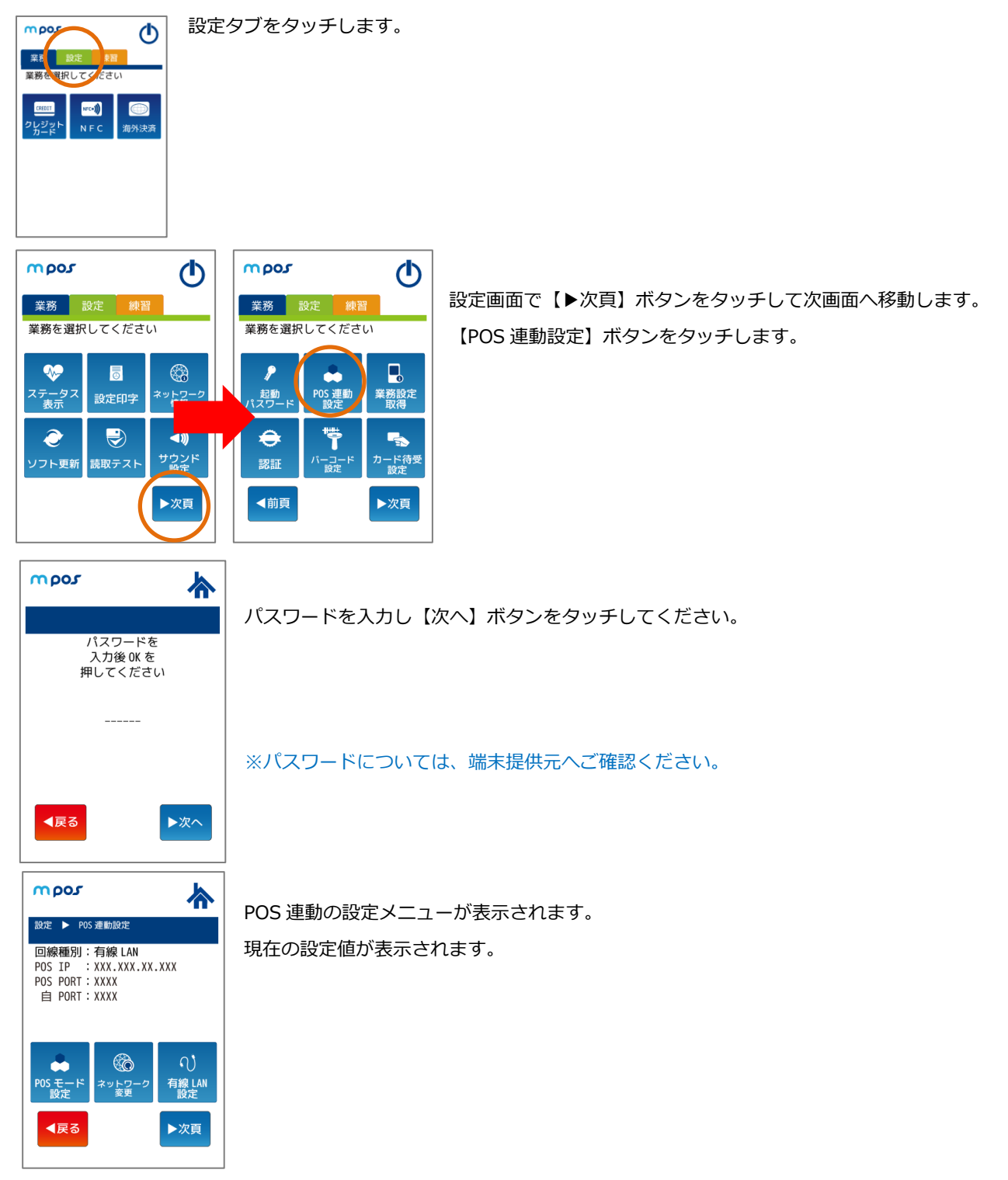

#### 2.9.2. POS 連動設定の手順

POS 連動の設定手順は以下の通りです。

| 手順 | 表示名    |           | 表示内容                          | 参照ページ |
|----|--------|-----------|-------------------------------|-------|
| 1  | ネットワーク | 変更        | POS と端末を接続する通信方法の設定           | P20   |
| 2  | 通信設定   | 有線 LAN 設定 | 有線 LAN での接続設定(通信形態変更:LAN 選択時) | P21   |
| 3  | POSモード |           | POS 連動中の端末動作の設定               | P22   |

#### 2.9.3. ネットワーク変更

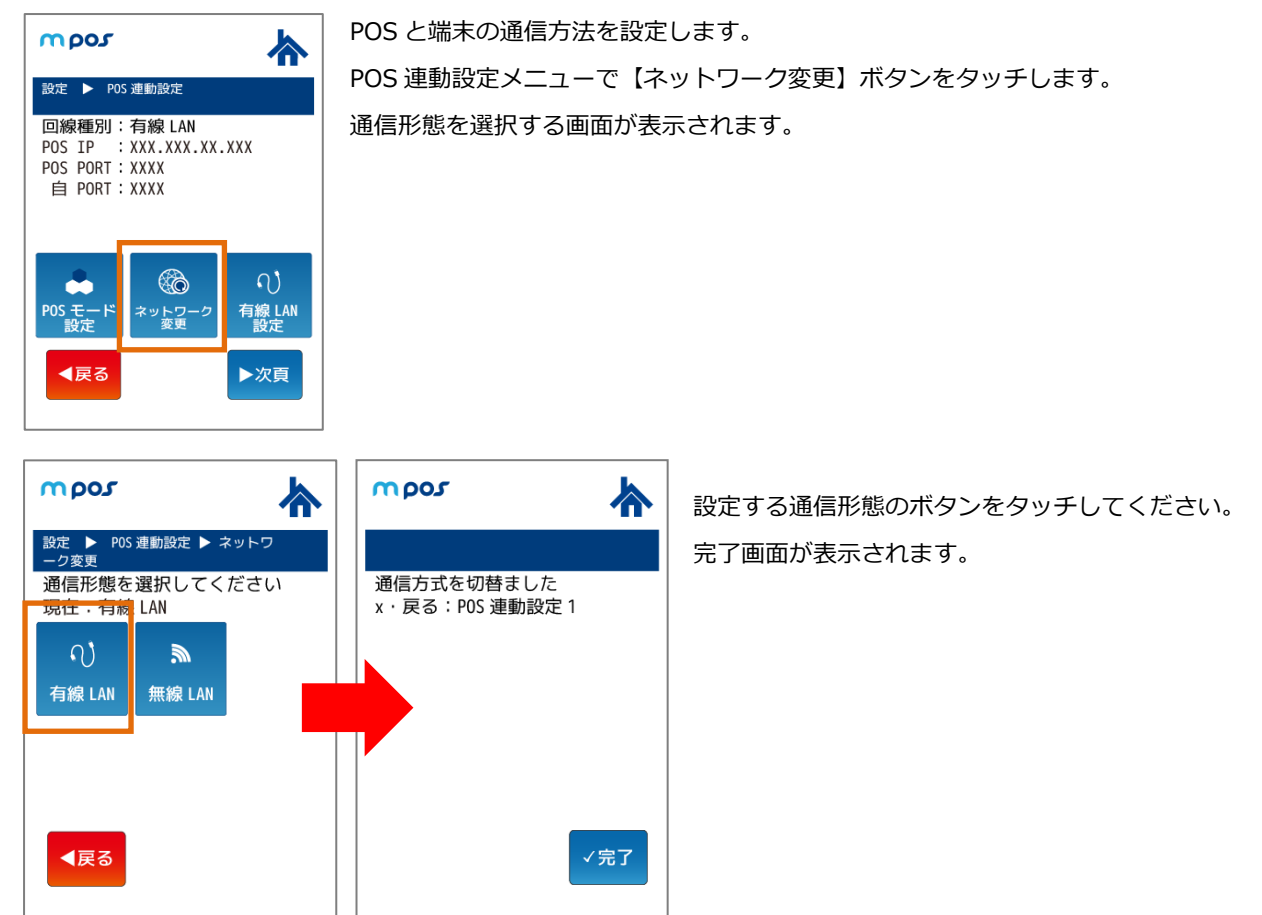

#### 2.9.4. 有線 LAN 設定

有線 LAN 連動を行う場合、POS と通信する際の有線 LAN に関する情報を設定します。

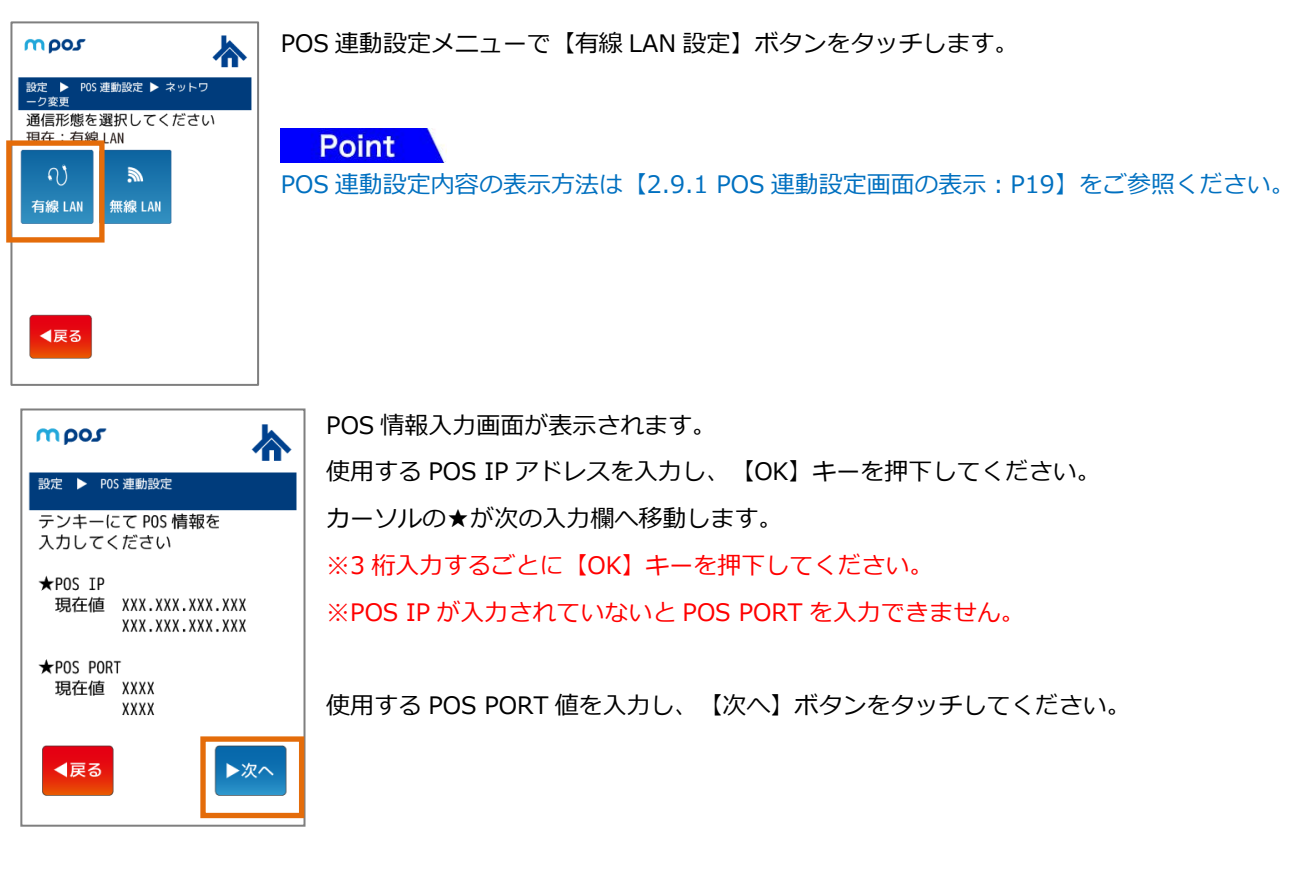

| ○数字入力操作について  |
|--------------|
| テンキー押下       |
| 【戻る】 ボタンをタッチ |
| 【次へ】 ボタンをタッチ |
| 【OK】キーを押下    |
| 【×】キー押下      |
| 【←】キー押下      |

数字入力に使用します。 前画面に戻ります。 次画面へ移動します。 カーソルの★が次の入力欄へ移動します。 前画面に戻る、または入力欄の文字を全削除します。 入力中の入力欄の文字を1文字削除します。

使用する POS の IP と PORT 値を確認して 【確定】ボタンをタッチしてください。

設定変更の完了画面が表示されます。

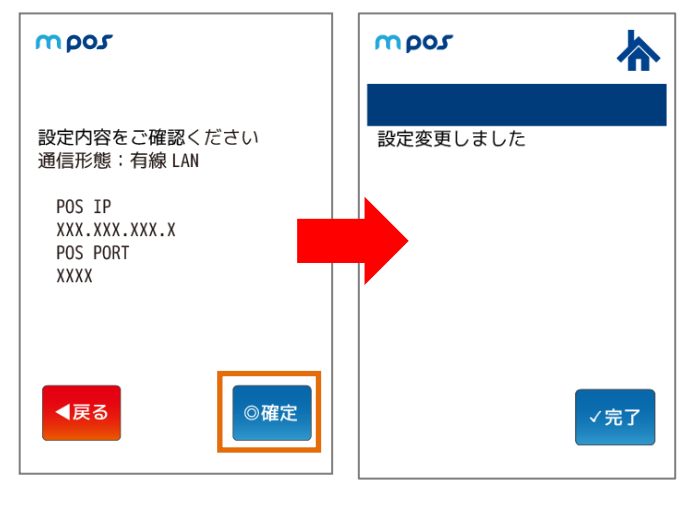

20

#### 2.9.5. POS モード設定

POS 連動の ON/OFF および連動中の動作を設定します。

| 項目       | 端末低                      | 端末側の挙動                    |  |  |  |
|----------|--------------------------|---------------------------|--|--|--|
|          | 必要時(連動有)                 | 不要時(連動無)                  |  |  |  |
| POSモード   | POSからの要求が受付可能となります。      | POSからの要求が受付不可となります。       |  |  |  |
| 端末上の操作   | 業務メニューに業務アイコンが表示されます。    | 業務選択メニューに業務アイコンが表示されません。  |  |  |  |
|          | POSからの要求だけではなく、端末操作のみでの決 | 設定メニューは特定のコマンド入力により表示させる  |  |  |  |
|          | 済も可能です。                  | ことができるようになります。            |  |  |  |
|          |                          | 各業務を実施するためには、POSから要求する必要が |  |  |  |
|          |                          | あります。                     |  |  |  |
| レシート印刷   | 決済完了/失敗後に決済結果レシートが印刷されま  | 決済完了/失敗後に決済結果レシートは印刷されませ  |  |  |  |
|          | <b>उ</b> .               | h.                        |  |  |  |
| 取引中の応答   | 決済取引中もPOSからの要求に対して応答可能とな | 決済取引中はPOSからの要求に対して応答不可となり |  |  |  |
|          | ります。                     | ます。                       |  |  |  |
| 各種確認画面の表 | POSからの要求で決済中の場合においても、各入力 | POSからの要求で決済中の場合は、各入力画面の確認 |  |  |  |
| 示        | 画面の確認画面、およびセンタ通信直前の最終確認  | 画面、およびセンタ通信直前の最終確認画面が表示さ  |  |  |  |
|          | 画面が表示されます。               | れません。                     |  |  |  |
|          | (単独決済時と同じ画面遷移となります。)     |                           |  |  |  |

POS 運動設定
 DOS 運動設定
 DOS 運動設定
 DOS 運動設定
 DOS IP : A 線 LAN
 POS IP : XXX XXX XXX XXX
 POS IP : XXXX
 POS FORT : XXXX
 DOS FORT : XXXX
 DOS FORT : XXXX
 DOS FORT : XXXX
 DOS FORT : XXX
 DOS FORT : XXX
 DOS FORT : XXX
 DOS FORT : XXX
 DOS FORT : XXX
 DOS FORT : XXX
 DOS FORT : XXX
 DOS FORT : XXX
 DOS FORT : XXX
 DOS FORT : XXX
 DOS FORT : XXX
 DOS FORT : XXX
 DOS FORT : XXX
 DOS FORT : XXX
 DOS FORT : XXX
 DOS FORT : XXX
 DOS FORT : XXX
 DOS FORT : XXX
 DOS FORT : XXX
 DOS FORT : XXX
 DOS FORT : XXX
 DOS FORT : XXX
 DOS FORT : XXX
 DOS FORT : XXX
 DOS FORT : XXX
 DOS FORT : XXX
 DOS FORT : XXX
 DOS FORT : XXX
 DOS FORT : XXX
 DOS FORT : XXX
 DOS FORT : XXX
 DOS FORT : XXX
 DOS FORT : XXX
 DOS FORT : XXX
 DOS FORT : XXX
 DOS FORT : XXX
 DOS FORT : XXX
 DOS FORT : XXX
 DOS FORT : XXX
 DOS FORT : XXX
 DOS FORT : XXX
 DOS FORT : XXX
 DOS FORT : XXX
 DOS FORT : XXX
 DOS FORT : XXX
 DOS FORT : XXX
 DOS FORT : XXX
 DOS FORT : XXX
 DOS FORT : XXX
 DOS FORT : XXX
 DOS FORT : XXX
 DOS FORT : XXX
 DOS FORT : XXX
 DOS FORT : XXX
 DOS FORT : XXX
 DOS FORT : XXX
 DOS FORT : XXX
 DOS FORT : XXX
 DOS FORT : XXX
 DOS FORT : XXX
 DOS FORT : XXX
 DOS FORT : XXX
 DOS FORT : XXX
 DOS FORT : XXX
 DOS FORT : XXX
 DOS FORT : XXX
 DOS FORT : XXX
 DOS FORT : XXX
 DOS FORT : XXX
 DOS FORT : XXX
 DOS FORT : XXX
 DOS FORT : XXX
 DOS FORT : XXX
 DOS FORT : XXX
 DOS FORT : XXX
 DOS FORT : XXX
 DOS FORT : XXX
 DOS FORT : XXX
 DOS FORT : XXX
 DOS FORT : XXX
 DOS FORT : XXX
 DOS FORT : XXX
 DOS FORT : XXX
 DOS FORT : XXX
 DOS FORT : XXX
 DOS FORT : XXX
 DOS FORT : XXX
 DOS FORT : XXX
 DOS FORT : XXX
 DOS FORT : XXX
 DOS FORT : XXX
 DOS FORT : XXX
 DOS FORT : XXX
 DOS FORT : XXX
 DOS FORT : XXX
 DOS FORT : XXX
 DOS FORT : XXX

POS 連動中の端末動作を設定します。

POS 連動設定メニューで【POS モード設定】ボタンをタッチします。

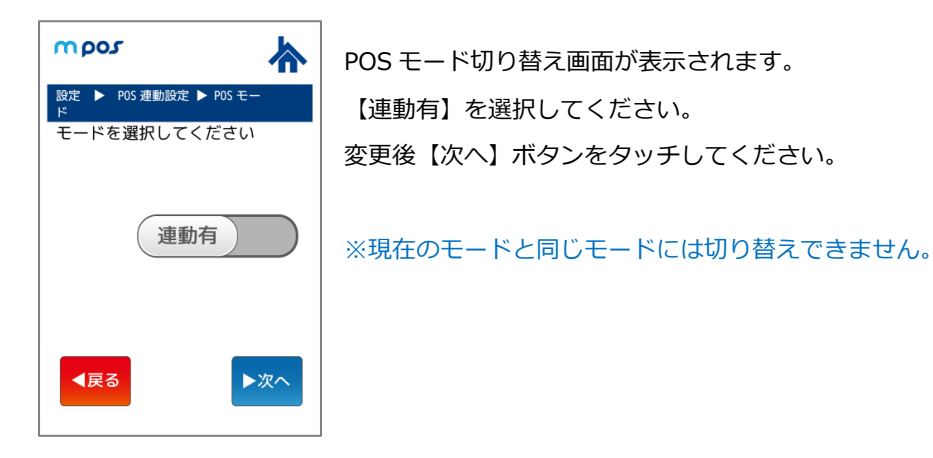

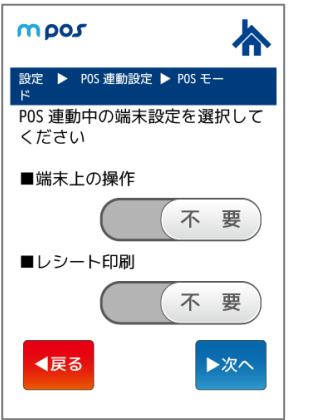

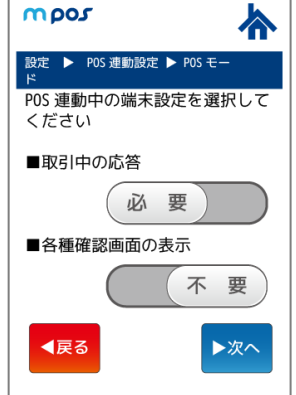

POS 連動中における、端末設定の選択画面が表示されます。 各設定項目のトグルボタンをタッチし、【必要/不要】を選択してく ださい。

変更後【次へ】ボタンをタッチ【してください。

| mpos                                                   | 設定内容の確認画面が表示されます。                               |  |  |  |
|--------------------------------------------------------|-------------------------------------------------|--|--|--|
|                                                        | 内容を確認後、【確定】ボタンをタッチしてください。                       |  |  |  |
| ・連動有<br>・端未上の操作:不要<br>・レシート印刷:不要<br>・取引中の応答:必要         | 自動的に端末の電源が切れ、再起動を行います。                          |  |  |  |
| ・各種確認画面の表示:不要                                          | ※POS モードを変更すると端末の再起動がかかり、設定が反映されます。             |  |  |  |
| に切り替えます<br>確認後確定ボタンを押してください。 各種設定を済ませてからモード変更を行ってください。 |                                                 |  |  |  |
|                                                        | ※POS 連動中は各種設定を変更することができません。POS モードを「連動無」に変更する必要 |  |  |  |
|                                                        | があります。                                          |  |  |  |
|                                                        | ※決済業務における動作は、各業務マニュアルをご確認ください。                  |  |  |  |

#### 2.10. 終了する

① トップメニュー、または起動パスワード入力画面にて【電源オフ】ボタンをタッチします。

※終了ボタンの場所は以下の通りです。

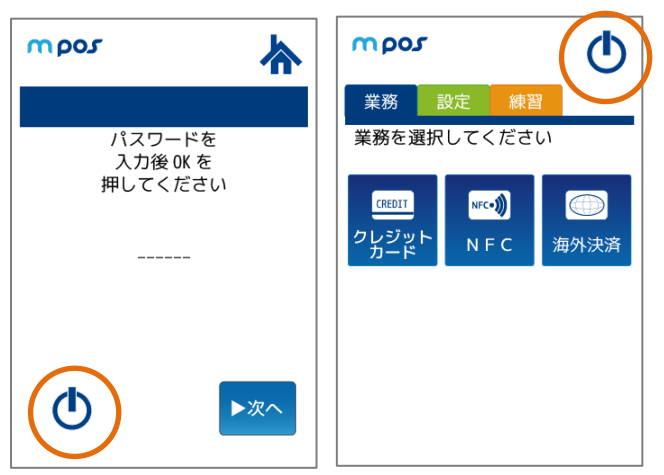

② 確認画面が表示されます。

【終了】をタッチまたは【OK】キーを押下します。

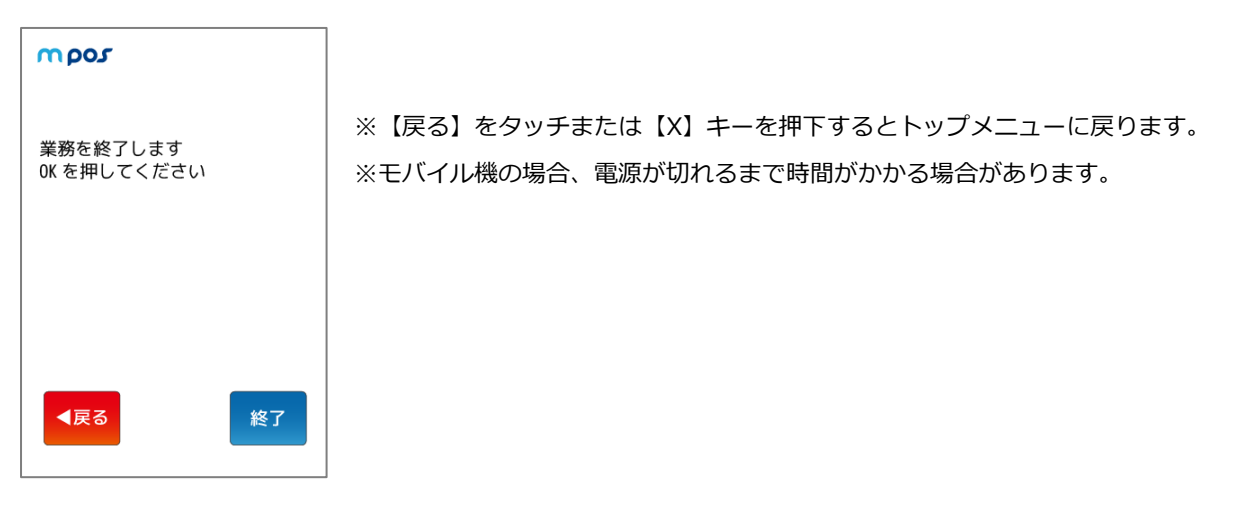

2.11. 端末操作について

### 2.11.1. 文字入力表

文字入力が必要な場合、テンキーを利用して文字入力が可能です。入力できる文字は以下表の通りです。

| 回数 | 1 | 2    | 3 | 4 | 5 | 6 | 7 | 8 | 9 | 10 | 11 | 1 2 | 13 | 14 | 15 | 16 |
|----|---|------|---|---|---|---|---|---|---|----|----|-----|----|----|----|----|
| +- | 回 |      | □ | □ | □ | □ | □ |   |   |    |    |     | □  | □  |    | □  |
| 1  | 1 | q    | z | Q | Z |   |   |   |   |    |    |     |    |    |    |    |
| 2  | 2 | а    | b | с | А | В | С |   |   |    |    |     |    |    |    |    |
| 3  | 3 | d    | е | f | D | E | F |   |   |    |    |     |    |    |    |    |
| 4  | 4 | g    | h | i | G | Н | I |   |   |    |    |     |    |    |    |    |
| 5  | 5 | j    | k | I | J | к | L |   |   |    |    |     |    |    |    |    |
| 6  | 6 | m    | n | о | М | Ν | 0 |   |   |    |    |     |    |    |    |    |
| 7  | 7 | р    | r | s | Ρ | R | S |   |   |    |    |     |    |    |    |    |
| 8  | 8 | t    | u | v | Т | U | V |   |   |    |    |     |    |    |    |    |
| 9  | 9 | w    | x | У | W | х | Y |   |   |    |    |     |    |    |    |    |
| 0  | 0 | スペース |   |   |   |   |   |   |   |    |    |     |    |    |    |    |
| ↑  | ! | %    | ) | - | ; | ? | ] | { | u | &  | *  | •   | <  | 0  | ^  |    |
| •  | • | #    | , | + | / | = | [ | - | } | \$ | (  | :   | >  | ١  | ,  | 2  |

#### 2.11.2. 文字入力中、次の入力文字に進みたい場合

| mpos 🔥                            | 英数記号文字入力中、同ボタンの文字を続けて入力したい<br>(例:aa、ab、aC、dD 等)場合は、 |
|-----------------------------------|-----------------------------------------------------|
| 設定▶ … ▶ SSID 設定<br>SSID を入力してください | 画面下部に表示されている【一文字進む】 ボタンをタッチしてください。                  |
| ( 最大 32 又字半角英数 )<br>現在値:          |                                                     |
|                                   | 【一文字進む】ボタン                                          |
| ■戻る ▶進む ▶次へ                       |                                                     |

#### 2.12.1. ステータス表示

現在の端末の状態を表示する機能です。アプリケーション、ファームウェアバージョン、通信の状態等が確認可能です。 表示される内容は端末の種類や状態により異なります。

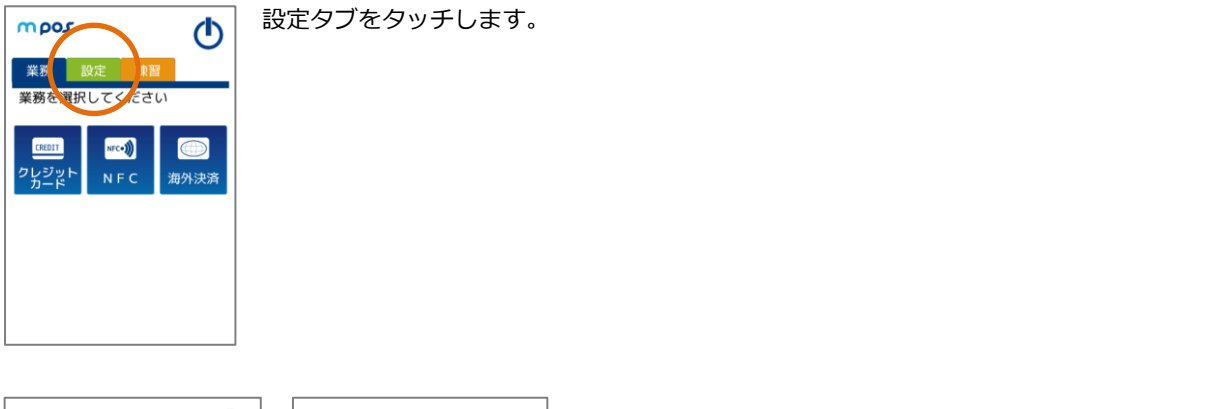

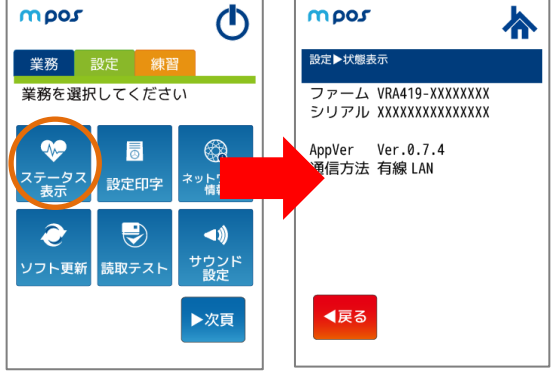

設定画面で【ステータス表示】ボタンをタッチします。 現在の端末の状態が表示されます。

#### 状態表示で表示できる内容は以下の表の通りです。

| 表示名    | 表示内容                    | 表示例             |
|--------|-------------------------|-----------------|
| ファーム   | 端末のファームウェアバージョンを表示します。  | VRA418-20160223 |
| シリアル   | 端末のシリアル番号を表示します。        | 000111222333444 |
| AppVer | 端末のアプリケーションバージョンを表示します。 | Ver.1.0.0.00    |
| 通信方式   | 端末のネットワーク通信形態を表示します。    | 有線 LAN          |

#### 2.12.2. 端末設定の印字

端末に保存されている設定情報一覧を売上票に印字する機能です。

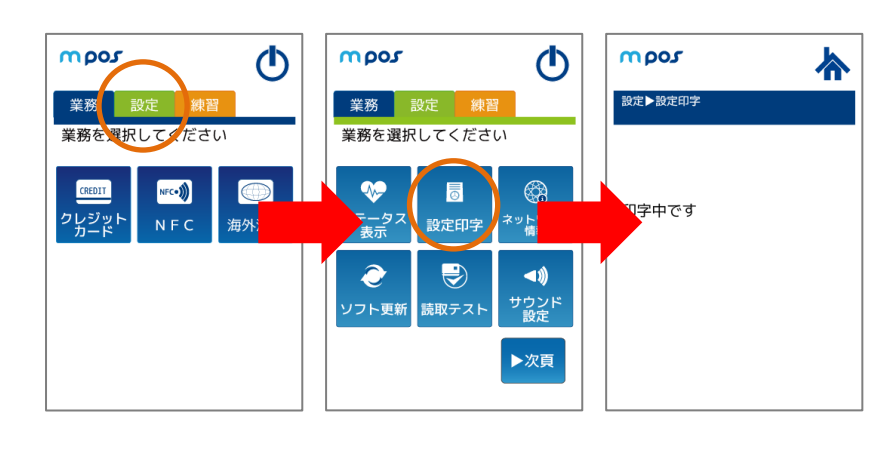

設定タブをタッチします。 設定画面で【設定印字】ボタンを タッチします。

端末設定情報のレシートが印字されます。

#### 設定印字の印字項目は以下の表の通りです。

| 表示名                                                                           | 表示内容                                                                                                    | 表示例                                                                                                    |
|-------------------------------------------------------------------------------|----------------------------------------------------------------------------------------------------|----------------------------------------------------------------------------------------------------|
| 印字日時                                                                          | 設定印字を行った印字日時。                                                                                                    | 17/02/22 12:59:59                                                                                                    |
| 製造番号                                                                          | 端末のシリアル番号。                                                                                                    | 000111222333444                                                                                                    |
| ヘルプデスク TEL                                                                    | 端末に設定されているサポートセンタの電話番号。                                                                                                    | 012000000                                                                                                    |
| バージョン No<br>端末 AP                                                             | 端末アプリケーションのうち、ランチャのバージョン No。                                                                                                    | Ver1.0.0.00                                                                                                    |
| ネットワーク情報<br>回線設定<br>IP 取得方法<br>IP アドレス<br>ネットマスク<br>ゲートウェイ<br>DNS<br>MAC アドレス | 現在接続中の端末のネットワーク情報。<br>端末のネットワーク通信形態<br>現在設定されている IP 取得方法<br>現在設定されている IP アドレス<br>現在設定されているネットマスク<br>現在設定されているゲートウェイ<br>現在設定されている DNS<br>現在設定されている IP アドレス<br>現在利用されているネットワークの MAC アドレス | 有線 LAN<br>手動設定<br>XXX.XXX.XXX.XXX<br>XXX.XXX.XXX.XXX<br>XXX.XXX.XXX.XXX<br>XXX.XXX.XXX.XXX<br>XXX.XXX.XXX.XXX<br>XXX.XXX.XXX.XXX<br>XXX.XXX.XXX.XXX<br>AB:CD:EF:GH:IJ:KL |
| 端末設定<br>音設定                                                                   | 端末のサウンド設定の状態                                                                                                    |                                                                                                    |

#### 2.12.3. ソフト更新

端末のソフトウェアや設定情報を更新する機能です。

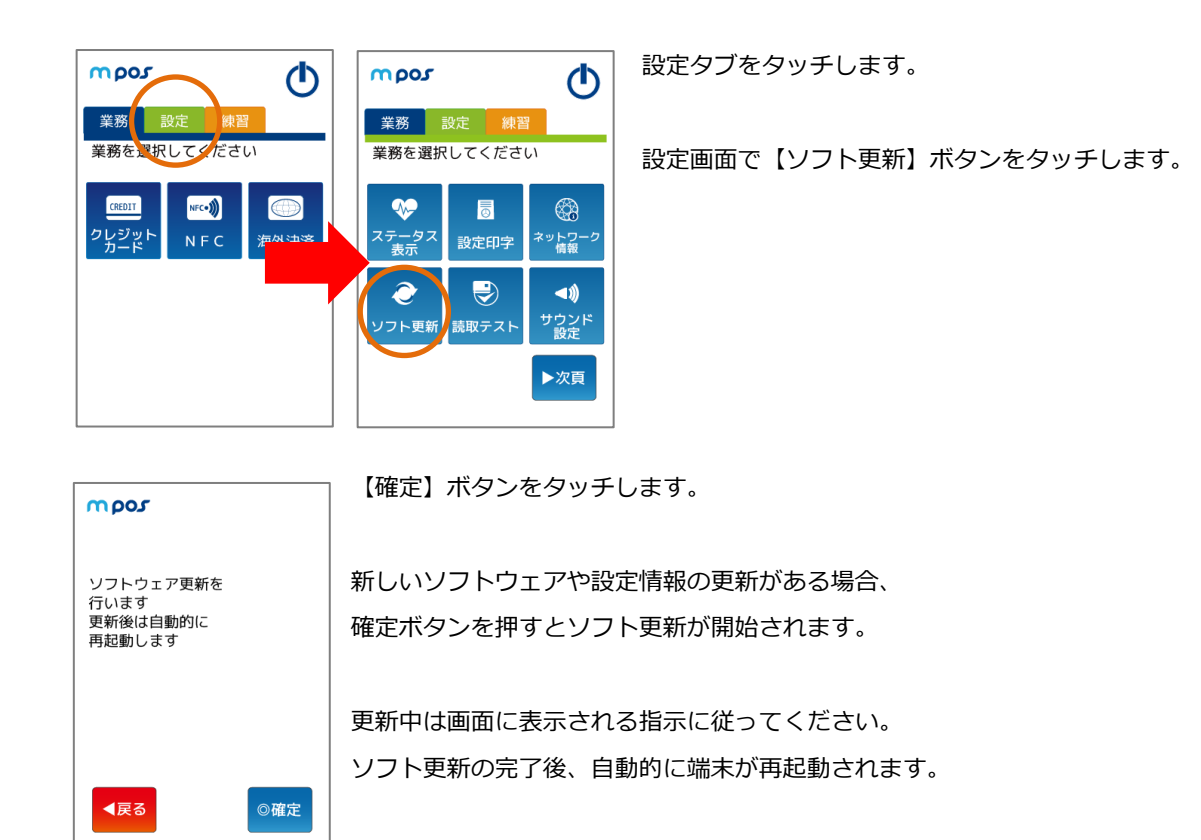

#### 2.12.4. 読取テスト

端末で該当のカードが読取可能かどうかをテストできる機能です。

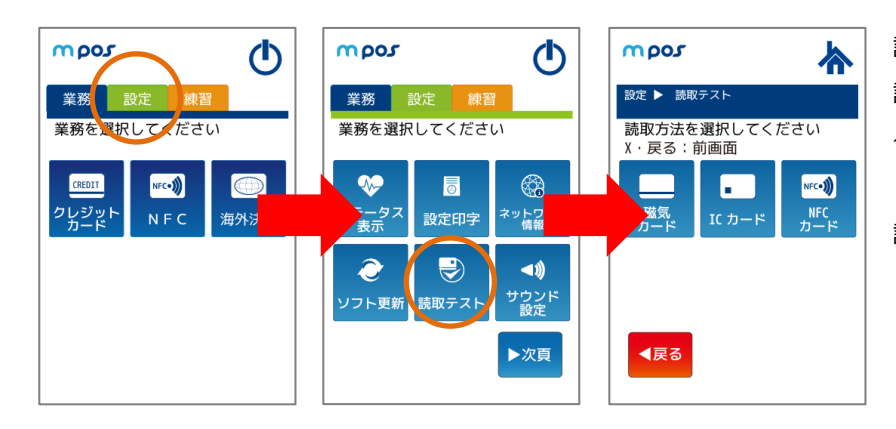

設定タブをタッチします。 設定画面で【読取テスト】ボタンを タッチします。

読取方法の選択画面が表示されます。

#### ■磁気カードの読み取りテスト

読取方法の選択画面で【磁気カード】ボタンをタッチします。 磁気カードのカード読取テスト画面が表示されます。 カードを読取ると結果画面が表示されます。

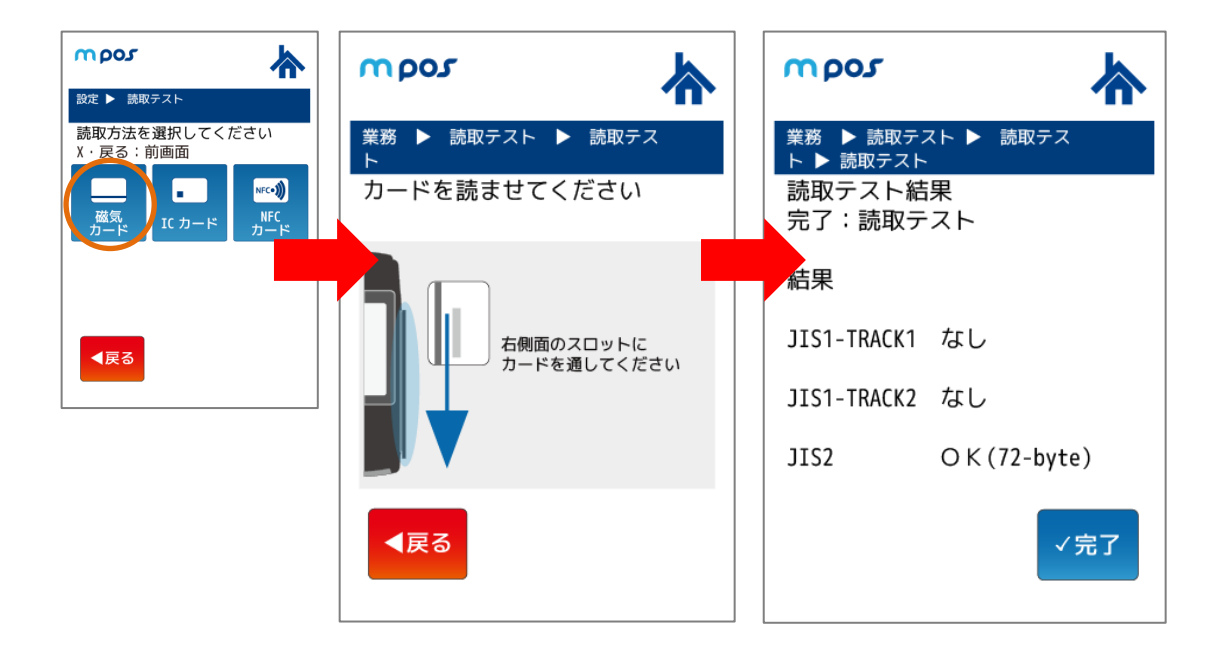

■IC カードの読み取りテスト 読取方法の選択画面で【IC カード】ボタンをタッチします。 IC カードのカード読取テスト画面が表示されます。 カードを読取ると結果画面が表示されます。

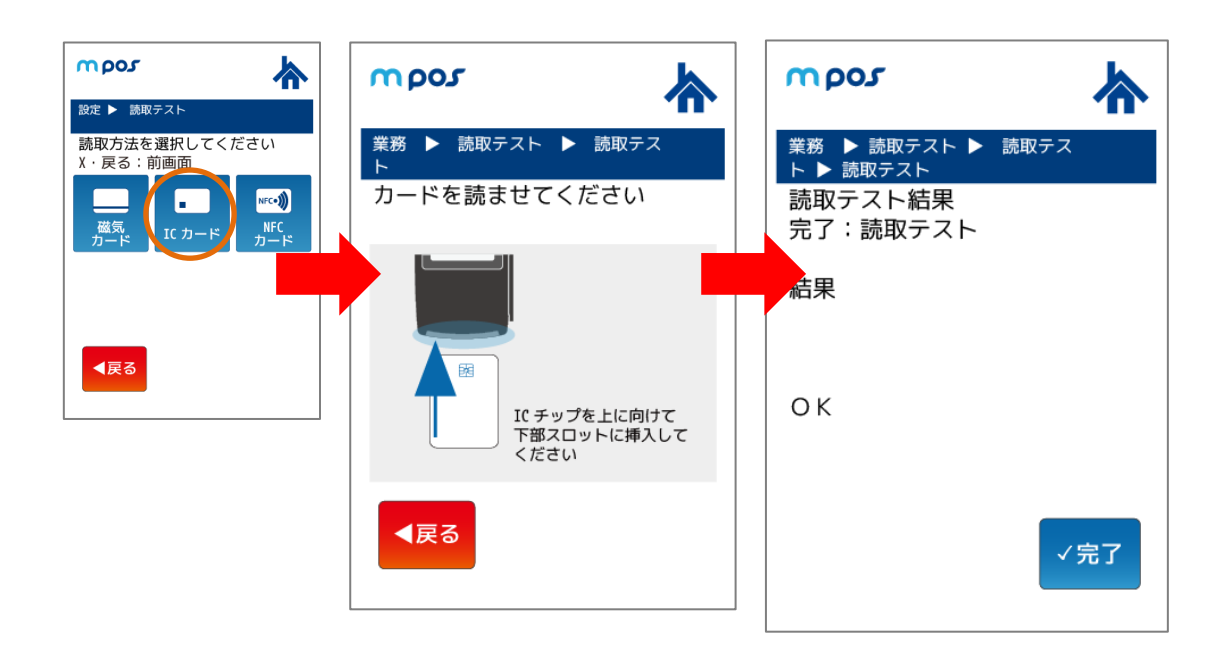

28

#### ■NFC カードの読み取りテスト

読取方法の選択画面で【NFC カード】ボタンをタッチします。

NFC カードのカード読取テスト画面が表示されます。

カードを読取ると結果画面が表示されます。

![](_page_29_Figure_4.jpeg)

#### 2.12.5. サウンド設定

![](_page_30_Figure_1.jpeg)

ビープ音の設定についてのオン・オフを選択する画面が表示されます。 ボタンに表示されている内容が現在の設定値です。 変更する場合はもう片方のボタンをタッチしてください。 変更後【次へ】をタッチまたは【OK】キーを押下します。

音量の設定についてのボリュームを増減する画面が表示されます。 表示されている画像が現在の設定値です。 変更する場合は【次頁】【前頁】のボタンをタッチしてください。 変更後【次へ】をタッチまたは【OK】キーを押下します。 【戻る】ボタンをタッチ 設定画面に戻ります。 【×】キー押下 設定画面に戻ります。

#### 2.12.6. 認証

認証画面には法律上表示する必要がある項目が表示されます。

![](_page_30_Figure_6.jpeg)

設定タブをタッチします。

設定画面で【次頁】をタッチして次画面へ

#### 移動します。

【認証】ボタンをタッチします。

認証に関する表記画面が表示されます。

## 3. エラー対応表

3.1. 端末エラー

| ゴード    | ディスプレイメッセージ   | 印字メッセージ       | 内容                    |
|--------|---------------|---------------|-----------------------|
| -1010  | エラー (-1010)   | -1010         | ネットワーク接続エラーです。端末のネッ   |
|        | センタ接続失敗       | ネットワーク        | トワーク情報の設定や通信環境をご確認く   |
|        |               | 接続エラー         | ださい。                  |
|        |               |               |                       |
| -1031  | エラー (-1031)   | -1031         | 応答電文受信に失敗しました。端末のネッ   |
|        | HTTP レスポンスエラー | HTTP レスポンスエラー | トワーク情報の設定や通信環境をご確認く   |
|        |               | XXX           | ださい。                  |
|        |               |               |                       |
| -1058  | エラー (-1058)   | -1058         | DNS 解決に失敗しました。端末のネットワ |
|        | DNS 解決エラー     | DNS 解決エラー     | ーク情報の設定や通信環境をご確認くださ   |
|        |               |               | し、<br>し、              |
|        |               |               |                       |
| -11000 | エラー番号(-11000) | -11000        | ご利用のカードでの取引が拒否されまし    |
|        | その他エラー        | その他エラー        | た。他のカードで再度お試しください。    |
|        |               |               |                       |
|        |               |               |                       |
| -11003 | エラー (-11003)  | -11003        | 暗証番号入力画面で[×]キーが押下され、取 |
|        | ユーザーキャンセル     | ユーザーキャンセル     | 引が中止されました。            |
|        |               |               | 最初から取引をやり直してください。     |
|        |               |               |                       |
| (その他)  | -             | -             | エラーが発生しました。もう一度お試しく   |
|        |               |               | ださい。                  |
|        |               |               |                       |
|        |               |               |                       |

## 3.2. センタエラー

| コード | ディスプレイメッセージ                                                        | 印字メッセージ                                   | 内容                                                                                                  |
|-----|--------------------------------------------------------------------|-------------------------------------------|----------------------------------------------------------------------------------------------------|
| 101 | エラーが発生しました。他のカードをご<br>利用ください。                                      | エラーが発生しました。他のカード<br>をご利用ください。             | カードを読み取ることができないか、取り<br>扱うことができないため、他のカードで再<br>度お試しください。                                             |
| 102 | 限度額オーバーの為、カードが使用でき<br>ない状態です。                                      | 限度額オーバーの為、カードが使用<br>できない状態です。             | カードの限度額が超えているため、他のカ<br>ードで再度お試しください。                                                                |
| 103 | この磁気カードでは決済できません<br>IC チップ付きカードを挿入するなど別<br>のカードで決済をしてください          | 印字なし                                      | IC カードについてはスワイプを許可されて<br>いませんため、IC カードリーダースロット<br>部分にカードを挿入して取引を行ってくだ<br>さい。                        |
| 104 | この IC チップ付きカードでは決済でき<br>ません<br>別のカードで決済をしてください                     | 印字なし                                      | カードについては IC カードリーダースロッ<br>ト部分に挿入して取引を行うことは許可さ<br>れていませんため、磁気カードリーダー部<br>分でカードをスワイプして取引を行ってく<br>ださい。 |
| 105 | 指定した支払方法に対応していません。<br>他の支払方法を指定してください。                             | 指定した支払方法に対応していません。他の支払方法を指定してください。        | 指定した支払方法に対応していないため、<br>他の支払方法を指定して再度お試しくださ<br>い。                                                    |
| 106 | 暗証番号誤りの為、取引に失敗しまし<br>た。                                            | 暗証番号誤りの為、取引に失敗しま<br>した。                   | 暗証番号の誤りのため取引に失敗しまし<br>た。暗証番号をご確認の上、再度お試しく<br>ださい。                                                   |
| 107 | この非接触 IC カードでは決済できませ<br>ん<br>IC チップ付きカードを挿入するなど別<br>のカードで決済をしてください | 印字なし                                      | NFC 決済はご利用できません。他のカード<br>で再度お試しください。                                                                |
| 108 | 取引に失敗しました<br>別のカードで決済をしてください                                       | 印字なし                                      | 他のカードで再度お試し頂くか、クレジッ<br>ト決済などの他の決済手段をご利用くださ<br>い。                                                    |
| 109 | 暗証番号を一定回数以上間違えました。<br>カード発行会社にお問い合わせくださ<br>い。                      | 暗証番号を一定回数以上間違えました。カード発行会社にお問い合わせ<br>ください。 | 他のカードで再度お試しください。暗証番<br>号を一定回数間違えたカードについてはお<br>客様よりカード発行会社にお問い合わせく<br>ださい。                           |

| ゴード | ディスプレイメッセージ                                         | 印字メッセージ                                             | 内容                                                                        |
|-----|-----------------------------------------------------|-----------------------------------------------------|---------------------------------------------------------------------------|
| 110 | 消費者様事由(残高不足など)により取<br>引に失敗しました。                     | 消費者様事由(残高不足など)によ<br>り取引に失敗しました。                     | 残高不足、期限切れなど、お客様理由で処<br>理に失敗致しました。お客様にご確認くだ<br>さい。                         |
| 111 | 限度額オーバーの為、取引に失敗しました。                                | 限度額オーバーの為、取引に失敗し<br>ました。                            | 利用できる限度額を超えています。お客様<br>にご確認ください。                                          |
| 112 | お客様がアプリに登録されているクレジ<br>ットカードをご確認ください。                | お客様がアプリに登録されているク<br>レジットカードをご確認ください。                | 登録されているクレジットカードが有効で<br>はありません。お客様にご確認ください。                                |
| 113 | お客様の端末に表示されるバーコードを<br>更新して頂き、再度バーコードを読み取<br>ってください。 | お客様の端末に表示されるバーコー<br>ドを更新して頂き、再度バーコード<br>を読み取ってください。 | バーコードの読み取りに失敗しました。お<br>客様の端末に表示されるバーコードを更新<br>して頂き、再度バーコードを読み取ってく<br>ださい。 |
| 201 | このカードは利用できません<br>別のカードで決済をしてください                    | 印字なし                                                | 利用可能なカードブランドで再度お試しく<br>ださい。                                               |
| 202 | 決済センターが混雑しています。 後ほど<br>お試しください。                     | 決済センターが混雑しています。後<br>ほどお試しください。                      | 決済センターが混雑しています。 後ほどお<br>試しください。                                           |
| 203 | エラーが発生しました。もう一度お試し<br>ください。                         | エラーが発生しました。もう一度お<br>試しください。                         | エラーが発生しました。もう一度お試しく<br>ださい。                                               |
| 204 | エラーが発生しました。もう一度お試し<br>ください。                         | エラーが発生しました。もう一度お<br>試しください。                         | エラーが発生しました。もう一度お試しく<br>ださい。                                               |
| 205 | 数分後に再度お試しください。                                      | 数分後に再度お試しください。                                      | 決済申込を受け付けることができない時間<br>帯です。数分後に再度お試しください。                                 |

| ゴード | ディスプレイメッセージ                              | 印字メッセージ                                      | 内容                                       |
|-----|------------------------------------------|----------------------------------------------|------------------------------------------|
| 301 | エラーが発生しました。他のカードをご                       | エラーが発生しました。他のカード                             | 利用できないカードです。他のカードで再                      |
|     | 利用ください。                                  | をご利用ください。                                    | 度お試しください。                                |
| 401 | 取引の期限が切れました。最初からやり                       | 取引の期限が切れました。最初から                             | 取引の期限が切れました。最初からやり直                      |
|     | 直してください。                                 | やり直してください。                                   | してください。                                  |
| 402 | 初回請求年月に誤りがあります。                          | 初回請求年月に誤りがあります。                              | 再度お試しください。                               |
| 403 | ボーナス初回請求年月に誤りがありま<br>す。                  | ボーナス初回請求年月に誤りがあり<br>ます。                      | 再度お試しください。                               |
| 404 | 決済待ち時間を超過したため取引が失敗                       | 決済待ち時間を超過したため取引が                             | 決済待ち時間を超過したため取引が失敗し                      |
|     | しました。                                    | 失敗しました。                                      | ました。再度お試しください。                           |
| 501 | 売上取消に失敗しました。この取引は取                       | 売上取消に失敗しました。この取引                             | すでに取消済であるなどの理由で、指定し                      |
|     | 消できません。                                  | は取消できません。                                    | た取引を取り消すことができません。                        |
| 502 | すでに振込の対象となっています。この<br>取引は、返金(売上取消)できません。 | すでに振込の対象となっています。<br>この取引は、返金(売上取消)でき<br>ません。 | すでに振込の対象となっています。この取<br>引は、返金(売上取消)できません。 |
| 503 | すでに振込が完了しています。この取引<br>は、返金(売上取消)できません。   | すでに振込が完了しています。この<br>取引は、返金(売上取消)できませ<br>ん。   | すでに振込が完了しています。この取引<br>は、返金(売上取消)できません。   |
| 504 | 売上取消の期限が切れました。このお取                       | 売上取消の期限が切れました。この                             | 売上取消の期限が切れました。このお取引                      |
|     | 引を取消できません。                               | お取引を取消できません。                                 | を取消できません。                                |

| コード   | ディスプレイメッセージ        | 印字メッセージ          | 内容                  |
|-------|--------------------|------------------|---------------------|
| 505   | 取消処理を実行する権限がありません。 | 取消処理を実行する権限がありませ | 管理画面にて返金(売上取消)を行う権限 |
|       |                    | ん。               | が付与されているかをご確認ください。  |
|       |                    |                  |                     |
| 506   | 決済時に使用したカードと異なるカード | 決済時に使用したカードと異なるカ | 決済時に使用したカードで返金(売上取  |
|       | では取消できません。         | ードでは取消できません。     | 消)を行ってください。         |
|       |                    |                  |                     |
| 510   | 売上取消に失敗しました。指定した取引 | 売上取消に失敗しました。指定した | 指定した取引はすでに取消されています。 |
|       | はすでに取消されています。      | 取引はすでに取消されています。  | 取引 ID をご確認ください。     |
|       |                    |                  |                     |
| 999   | エラーが発生しました。もう一度お試し | エラーが発生しました。もう一度お | エラーが発生しました。もう一度お試しく |
|       | ください。              | 試しください。          | ださい。                |
|       |                    |                  |                     |
| (その他) | -                  | -                | エラーが発生しました。もう一度お試しく |
|       |                    |                  | ださい。                |
|       |                    |                  |                     |

## 3.3. ソフト更新エラー

| コード   | 内容            | 詳細                                        |
|-------|---------------|-------------------------------------------|
| 104   | ユーザーキャンセル     | ソフト更新中に、キャンセル(【×】キー押下など)が行われました。再度ソフト更新を行 |
|       |               | ってください。                                   |
| 105   | 通信タイムアウト      | 通信ができませんでした。端末で利用しているネットワーク環境を確認してください。   |
| 107   | ネットワーク設定失敗    | ネットワークの設定に誤りがあります。端末で利用しているネットワーク環境を確認してく |
|       |               | ださい。                                      |
| 108   | ダウンロード失敗      | 更新データのダウンロードに失敗しました。端末で利用しているネットワーク環境を確認し |
|       |               | てください。                                    |
| 3E4   | 更新ファイルが見つからない | 更新データのファイルが見つかりません。                       |
| 3E6   | 端末未登録エラー      | 端末が登録されておらず、利用できない状態です。                   |
| 2370  | URL解決エラー      | システムエラーです。もう一度お試しください。                    |
| 4205  | Wifi接続エラー     | システムエラーです。もう一度お試しください。                    |
| 4207  | ネットワークダウン     | システムエラーです。もう一度お試しください。                    |
| 4208  | 送信タイムアウト      | システムエラーです。もう一度お試しください。                    |
| (その他) | -             | エラーが発生しました。もう一度お試しください。                   |